# guidehealth

Provider Portal User Guide

# **Table of Contents**

| How to Register                                           | <u>3</u>  |
|-----------------------------------------------------------|-----------|
| Logging In                                                | Z         |
| Home Page                                                 | <u>8</u>  |
| How to Use Find a Provider                                | 2         |
| How to Search Eligibility                                 | <u>12</u> |
| How to View and Export a Patient Roster                   | <u>15</u> |
| How to Initiate an Authorization                          | <u>17</u> |
| How to Enter a Non-Marketed Provider, Vendor, or Facility | <u>34</u> |
| How to Search Claims                                      | <u>38</u> |
| By Patient Information                                    | <u>38</u> |
| By Claim Information                                      | <u>40</u> |
| By Batch Check                                            | <u>41</u> |
| How to Enter an Appeal                                    | <u>42</u> |
| My Library                                                | <u>45</u> |
| My Account                                                | <u>46</u> |
| How to Reset a Password                                   | <u>47</u> |

# How To Register

Your browser should be Chrome or Firefox, do not use Internet Explorer.

Click on https://secure.guidehealth.com

#### Click on "Register"

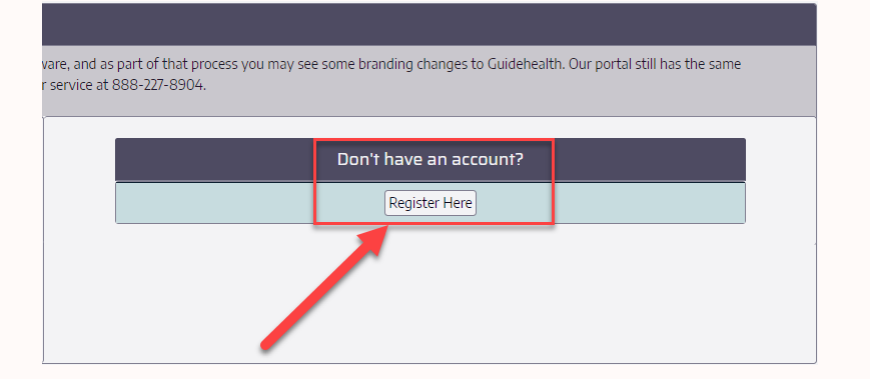

Click on **"Provider**" to create an account for a provider, practice manager, receptionist, referral coordinator, or biller.

# Account Information Account type Member Provider O

#### Enter your account information.

| Register.       |                      |   |
|-----------------|----------------------|---|
| Account Informa | tion                 |   |
| Account type    | Member O Provider 🖲  |   |
| First Name      |                      |   |
| Middle Name     |                      |   |
| Last Name       |                      |   |
| Title           | Practice Manager     |   |
| Office          | Dr. Geier's Office   |   |
| Phone Number    | 8471234567           |   |
| Address 1       | 7477 W. Talcott Ave. |   |
| Address 2       | Ste. 447             |   |
| City            | Chicago              |   |
| State           | Illinois             | , |
| Postal Code     | 60631                |   |

Enter your email address and create a password. Your email address will serve as your username.

- The password must be at least 10 characters long.
- Password must contain at least one symbol.
- Password must contain at least one capital letter.
- Password must contain at least one digit (number).

| Login Information |             |
|-------------------|-------------|
| Email             | (agmail.com |
| Password          | •••••       |
| Confirm Password  | •••••       |
|                   | Next        |

Select your sites by clicking the + symbol. You may select more than one.

[-] Indicates you've selected that site correctly.

#### Additional Registration Information.

| Account Information |                                            |              |  |
|---------------------|--------------------------------------------|--------------|--|
| Email               |                                            |              |  |
| Account             | type                                       | PROVIDER     |  |
| Site(s) Requested   |                                            |              |  |
| +                   | AMITA BCBS HMO                             |              |  |
| +                   | AMITA Humana HM                            | 10           |  |
| +                   | Behavioral Care Par                        | tners        |  |
| +                   | Community Healthc                          | are Partners |  |
| +                   | Hospital Sisters Hea                       | ith System   |  |
| +                   | Illinois Health Partners                   |              |  |
| +                   | Independent Physicians At Mercy Humana HMO |              |  |
| +                   | Ingalls Provider Group                     |              |  |
| +                   | Northshore Physician Associates            |              |  |
| +                   | + Pathways Behavioral Health Network       |              |  |
| +                   | + Physicians Care Network                  |              |  |
| +                   | Progress Health PHO                        |              |  |
|                     | TEST                                       |              |  |
| +                   | Unified Physicians Network Humana HMO      |              |  |
| +                   | UnityPoint Health Plus+                    |              |  |
| +                   | VillageMD Physicians Network               |              |  |

Enter the Tax Identification Number (TIN) for your office/practice.

| TIN(s) Requested |           |      |
|------------------|-----------|------|
| Enter a TIN      | 123456789 |      |
|                  |           | Next |

Select the + sign and that TIN will move onto your account list.

| TIN(s) Requested |           | <br> |
|------------------|-----------|------|
| Enter a TIN      | 123456789 | +    |
|                  |           | Next |

You may enter more than one TIN.

| TIN(s) Requested |           |
|------------------|-----------|
| Enter a TIN      | <b>F</b>  |
| _                | 123456789 |
| _                | 987654321 |
|                  | Next      |

If you need to remove a TIN that was entered in error, click the minus sign.

| TIN(s) Requested |           |
|------------------|-----------|
| Enter a TIN      |           |
| -                | 123456789 |
| _                | 987654321 |
|                  | Next      |

Click **Next** when you've entered all the TIN's you would like to request access to.

| TIN(s) Requested |           |      |
|------------------|-----------|------|
| Enter a TIN      | 5         | +    |
| -                | 987654321 |      |
|                  |           | Next |

Verify your Account information is correct and click **Register**.

Confirm Registration Details.

|                     | ertial at when your account has been          |
|---------------------|-----------------------------------------------|
| activated.          |                                               |
| Ptesse allow 1-2 bu | siners days for your account to be activated. |
| Email               |                                               |
| Account type        | PROVIDER                                      |
| First Name          | Nicole                                        |
| Middle Name         |                                               |
| Last Name           | Ceier                                         |
| Title               | Practice Manager                              |
| Business Name       | Dr. Geler's Office                            |
| hone Number         | 8477234567                                    |
| Address 1           | 7677 W. Talcott Ave                           |
| Address 2           | 5tw. 447                                      |
| Sity                | Chicago                                       |
| Rate                | L                                             |
| Postal Code         | 60631                                         |
| 1010                |                                               |
| tes(s)              |                                               |
| EST                 |                                               |

You will get a confirmation email. You **MUST** click the link to verify your email address.

| Thank you for registering. Please check your email and cick the confirmation link provided. Allow 1-2 business | Account Information          |
|----------------------------------------------------------------------------------------------------|------------------------------|
| days after confirming your email for your account to be activated.                                             |                              |
| <ul> <li>Verify your email by clicking the "click to<br/>confirm" link</li> </ul>                              | Account type PROVIDER        |
|                                                                                                    | Email @yahoo.co              |
| 0>                                                                                                    | First Name                   |
| C Byshoo.com                                                                                                   | Last Name                    |
| Mon, Jun 29 at 12:19 PM                                                                                        | Title Practice Manager       |
| Please click the following link to verify the email for the account<br>below.                                  | Location Dr. Geier's Office  |
| Click to Confirm                                                                                               | Phone 8471234567<br>Number   |
| This link was emailed on 2020-06-29 at 12:19.                                                                  | Address 1 7447 W. Talcott Av |
| This message was generated through an auto motor system.                                                       | Address 2 Ste. 447           |
| For questions, please                                                                                          | City Chicago                 |
| call (888) 227-8904.                                                                                           | city cincago                 |
| This link will expire on 2020-06-29 at 02:19.                                                                  | State IL                     |
| Await Activation                                                                                               | Postal Code 60631            |
|                                                                                                    | Site(s)                      |
|                                                                                                    | • 123456789                  |
|                                                                                                    | TIN(s) 987654321             |

Our team will activate your account within 1-2 business days.

#### Awaiting Activation.

Whank you for registering. Your account is awaiting activation. Please al registered or requested activation for the activation to be complete. Once your account has been activated you will receive another email to confirm this. This will also come from ManagedCareSupport@guidehealth.com

# Logging In

| Login Information |                    |  |
|-------------------|--------------------|--|
| Email             | @guidehealth.com 🛄 |  |
| Password          |                    |  |
| Log in            |                    |  |
| Reset Password    |                    |  |

**Tip:** You may receive this pop up. This is indicating that the prior logged in session was not logged out properly. Please again click the "**Log In**" bottom at the top right-hand corner of your screen.

#### Pri Session Detected

Your prior session was not terminated correctly. Please log in again by clicking Log In above and re-enter your user name and password to enter secure arcadia.io.

To help prevent this from occurring in the future, please do not use the browser's back button and remember to click **Log Out** when finished using secure arcadia.io.

# Home Page

| 🔆 guidehealth    | Hello, @guidehealth.com! Log Off                                                                                                    |
|------------------|----------------------------------------------------------------------------------------------------|
| Home             | Welcome!                                                                                                    |
| Contact          | Notice designed to Reduce which is the other through an effect of the state of the state is the state of the state of the |
| Find a Provider  | And and some patients with provide with the transmission of a strength of the strength of the                                                                                                    |
| Eligibility      | Sector screet Score tests former                                                                                                    |
| Authorization    |                                                                                                    |
| Claims           | second general of fatting from the second the part of an and there for all a differ selection                                                                                                    |
| My Library       |                                                                                                    |
| Search Libraries |                                                                                                    |
| My Account       | And has been been at it and the part of the part of the segmentation of the first have been been been as we are then the first before been been as                                                                                                    |
| Manage Accounts  |                                                                                                    |

# How to Use Find a Provider

**Step 1:** Choose the "**Find a Provider**" option. When not signed in, menu looks like this:

| 🔆 guidehealth   |   |  |  |
|-----------------|---|--|--|
| Home            |   |  |  |
| Contact         |   |  |  |
| Find a Provider | - |  |  |

When signed in, menu looks like this:

| 🔆 guidehealth     |
|-------------------|
| Home              |
| Contact           |
| Find a Provider 🥌 |
| Eligibility       |
| Authorization     |
| Claims            |
| My Library        |
| Search Libraries  |
| My Account        |
| Manage Accounts   |

**Tip:** You do not have to be signed into the portal use the "Find a Provider" search. There are limited search options when not signed into the portal.

#### Step 2: Enter search terms

At least Medical Group and Site # must be selected.

| Physician Inform                                                                                                    | ation    |  |  |  |
|----------------------------------------------------------------------------------------------------|----------|--|--|--|
| Medical Group                                                                                                    | Select 🗸 |  |  |  |
| Site #                                                                                                    |          |  |  |  |
| Specialty                                                                                                    |          |  |  |  |
| First Name                                                                                                    | 4        |  |  |  |
| Last Name                                                                                                    |          |  |  |  |
| Office                                                                                                    |          |  |  |  |
| City                                                                                                    |          |  |  |  |
| TIP: Search with the Medical Group, Site #, and one other field first. If you receive 250 results, then try adding another search term. |          |  |  |  |
| Clear                                                                                                    | Search   |  |  |  |

**Step 3:** When entering a **Specialty**, type and then click the desired specialty.

Note: Specialties will auto populate as the user starts to type.

| Specialty                                                                                                    | faMILY PRACTICE                  |   |  |  |
|----------------------------------------------------------------------------------------------------|----------------------------------|---|--|--|
| First Name                                                                                                    | FAMILY PRACTICE                  |   |  |  |
| Last Name                                                                                                    | IMMEDIATE / URGENT CARE FACILITY |   |  |  |
| Office                                                                                                    |                                  |   |  |  |
| City                                                                                                    |                                  |   |  |  |
| TIP: Search with the Medical Group, Site #, and one other field first. If you receive 250 results, then try adding another search term. |                                  |   |  |  |
| Clear                                                                                                    | Searc                            | h |  |  |

#### Step 4: When all search terms are entered, click Search.

| g City |               |        |
|--------|---------------|--------|
|        | $\rightarrow$ | Search |

#### Step 5: The search results are then displayed.

**Tips:** Common to all search results on the website:

- 1. Search results can be further sorted by typing in any of the text boxes under the headers. Sort columns by clicking the **header**.
- 2. The number of results can be changed using the **Page Size** at the bottom of the table.
- 3. The result pages can be flipped through by using the buttons on the bottom-left of the table or selecting a **Page Number**.

| Phys Name / Office       |                                 | Specialty                            | Address                                                    | Contact                                    |  |  |
|--------------------------|---------------------------------|--------------------------------------|------------------------------------------------------------|--------------------------------------------|--|--|
| Name:<br>Office:<br>PCP: | PCP: Accepting new patients     | FAMILY PRACTICE                      | 17805 HALSTED ST<br>HOMEWOOD, IL 604302011                 | Phone: (708)342-3000<br>Fac: (708)342-3060 |  |  |
| Name:<br>Office:<br>PCP: | PCP: Accepting new patients     | FAMILY PRACTICE                      | 715 DIXIE HIGHWAY<br>BEECHER, IL 60401                     | Phone: (708)946-9330<br>Fax: (708)946-2471 |  |  |
| Name:<br>Office:<br>PCP: | PCP: Accepting new patients     | FAMILY PRACTICE<br>INTERNAL MEDICINE | 19550 COVERNORS HWY<br>STE 2000<br>FLOSSMOOR, IL 604222142 | Phone: (708)957-8750<br>Fax: (708)957-8602 |  |  |
| Name:<br>Office:<br>PCP: | PCP: Not accepting new patients | FAMILY PRACTICE                      | 19767 SOUTH TORRENCE AVENUE<br>LYNWOOD, IL 604117624       | Phone: Not on file<br>Fax: Not on file     |  |  |
| Name:<br>Office:<br>PCP: | PCP: Not accepting new patients | FAMILY PRACTICE                      | 31 W 155TH 5T<br>HARVEY, IL 604263556                      | Phone: Not on file<br>Fax: Not on file     |  |  |
| Name:<br>Office:<br>PCP: | PCP: Accepting new patients     | FAMILY PRACTICE                      | 18127 WILLIAM ST<br>LANSING, IL 604383921                  | Phone: (708)474-8844<br>Fax: (708)474-6135 |  |  |
| Name:<br>Office:<br>PCP: | PCP: Not accepting new patients | FAMILY PRACTICE                      | 31 W 155TH ST<br>HARVEY, IL 604263556                      | Phone: Not on file<br>Rec Not on file      |  |  |
| 14                       | H 1-7/7(7) H H 3                |                                      | Page Size: 20                                              | Page Number: 1 - 2                         |  |  |

#### **Step 6:** Provider Directories – PDF, Excel

Downloadable/printable provider directories are available.

| ion                                                                                       |                                                                                                    |
|-------------------------------------------------------------------------------------------|----------------------------------------------------------------------------------------------------|
| · · · · · · · · · · · · · · · · · · ·                                                     |                                                                                                    |
| ~                                                                                         | Developed Council Develop                                                                                                |
| DERMATOLOGY                                                                               |                                                                                                    |
| ٤                                                                                         | Search Results (PDP)                                                                                                    |
|                                                                                           | Full Directory (PDF)                                                                                                    |
|                                                                                           | Full Directory (Excel)                                                                                                   |
|                                                                                           |                                                                                                    |
| lical Group, Site #, and one other field first. If you receive 250<br>nother search term. |                                                                                                    |
| Search                                                                                    |                                                                                                    |
|                                                                                           | an  ERMATOLOGY  ERMATOLOGY  Cal Group, Site #, and one other field first. If you receive 250 Nother search term.  Search |

| Physician Name / Office | Specialty   | Address                                                     | Contact              |                                |
|-------------------------|-------------|-------------------------------------------------------------|----------------------|--------------------------------|
|                         |             |                                                             |                      |                                |
| Name: Office:           | DERMATOLOGY | 18425 WEST CREEK DRIVE<br>TINLEY PARK, IL 60477             | Phone:<br>Fax:       | (708)444-8300<br>(708)444-8301 |
| Name:<br>Office:        | DERMATOLOGY | 18425 WEST CREEK DR<br>SUITE F<br>TINLEY PARK, IL 604776768 | Phone:<br>Fax: Not o | Not on file<br>on file         |
| Name: Office:           | DERMATOLOGY | 18425 W CREEK DRIVE<br>TINLEY PARK, IL 60477                | Phone:<br>Fax:       | (708)444-8300<br>(708)444-8301 |
| Name:<br>Office:        | DERMATOLOGY | 13401 S RIDGELAND AVE<br>PALOS HEIGHTS, IL 60463            | Phone:<br>Fax:       | (708)444-8300<br>(708)444-8301 |

# How to Search Eligibility

Eligibility Search is not visible to member accounts.

Step 1: There are two ways to search a member eligibility:

- By member ID
- By member information

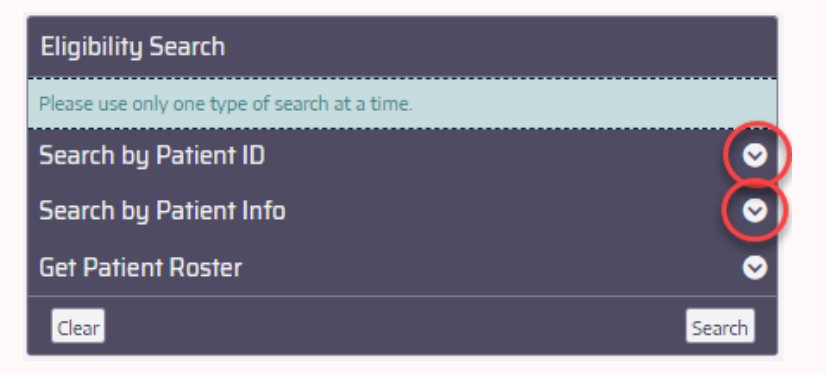

#### Step 2: Search by Member ID

No need for the alpha prefix.

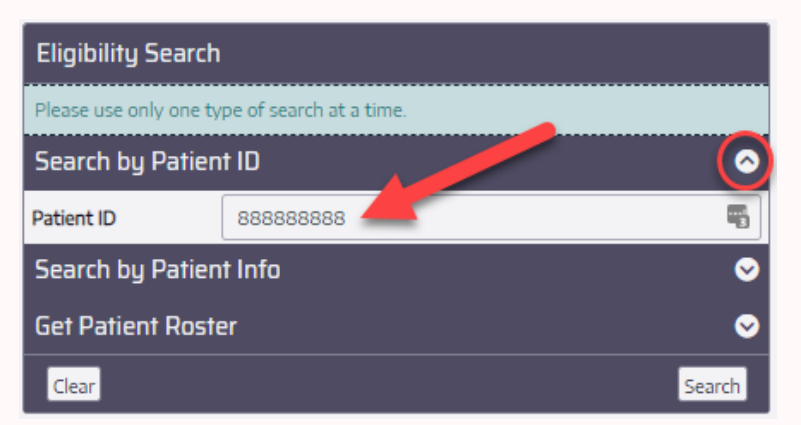

#### Step 3: Click Search

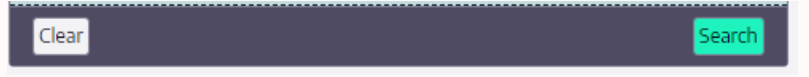

**Step 4:** When searching by member number all members under that ID number will populate in the search results.

Search results can be further sorted by typing in any of the text boxes under the headers. Sort columns by clicking the **header**.

The number of results can be changed using the **Page Size** at the bottom of the table.

The result pages can be flipped through by using the buttons on the bottom-left of the table or selecting a **Page Number.** 

| Member                  | Health Plan             | РСР                               |
|-------------------------|-------------------------|-----------------------------------|
|                         |                         |                                   |
| Member ID: 888888888-00 | Site: TEST DATA: #995   | Name: CHOSEN YET NO PCP           |
| Name: MARY JOHNSON      | Plan: TEST: OTHER       | Office: NO PRIMARY PHYSICIAN      |
| Birth Date: 05-06-1978  | Effective: 10-01-2020   | Address: 1639 N ALPINE RD STE 401 |
| i B                     | Termination: 12-31-9999 | Phone:                            |
|                         |                         | Fax:                              |
| Member ID: 888888888-00 | Site:                   | Name: CHOSEN YET NO PCP           |
| Name: MARY JOHNSON      | Plan: Blue Precision    | Office: NO PRIMARY PHYSICIAN      |
| Birth Date: 01-01-1948  | Effective: 01-01-2022   | Address: 1639 N ALPINE RD STE 401 |
| BH Network: BCP         | Termination: 12-31-9999 | Phone:                            |
| iB                      |                         | Fax:                              |
|                         |                         | BH Network:                       |
| Member ID: 888888888-00 | Site:                   | Name: CHOSEN YET NO PCP           |
| Name: MARY JOHNSON      | Plan: Blue Precision    | Office: NO PRIMARY PHYSICIAN      |
| Birth Date: 01-01-1948  | Effective: 07-01-2020   | Address: 1639 N ALPINE RD STE 401 |
| i B                     | Termination: 12-31-2021 | Phone:                            |
|                         |                         | Fax:                              |
| Member ID: 888888888-00 | Site:                   | Name: CHOSEN YET NO PCP           |
| Name: MARY JOHNSON      | Plan: Blue Precision    | Office: NO PRIMARY PHYSICIAN      |
| Birth Date: 01-01-1948  | Effective: 01-01-2020   | Address: 1639 N ALPINE RD STE 401 |
| iB                      | Termination: 06-30-2020 | Phone:                            |
|                         |                         | Fax:                              |
| ₩≪1-4/4(4) ► ► 3        | Page Size: 10           | Page Number: 1 🗸 2                |

**Step 5:** The search will populate at the bottom of the page.

The user can click the "I" icon for an overview of the members information such as:

- Eligibility status
- PCP information
- Copay information

By clicking the PDF icon, you can download this information to save.

| Eligibility Search     |                         |        |  |
|------------------------|-------------------------|--------|--|
| Please use only one ty | pe of search at a time. |        |  |
| Search by Patien       | t ID                    | 0      |  |
| Patient ID             | 88888888                |        |  |
| Search by Patient Info |                         | ⊘      |  |
| Get Patient Roste      | er                      | ⊘      |  |
| Clear                  |                         | Search |  |

| Member     |                      | Health Pla  | Health Plan     |         |        |  |
|------------|----------------------|-------------|-----------------|---------|--------|--|
|            |                      |             |                 |         |        |  |
| Member I   | D: 888888888-00      | Site:       | TEST DATA: #995 | Name:   | CHO    |  |
| Name:      | MARY JOHNSON         | Plan:       | TEST: OTHER     | Office: | NO F   |  |
| Birth Date | <u>• 0</u> 5-06-1978 | Effective:  | 10-01-2020      | Address | : 1639 |  |
| i B        |                      | Termination | n: 12-31-9999   | Phone:  |        |  |
|            |                      |             |                 | Fax     |        |  |

#### Step 6: Search by member information

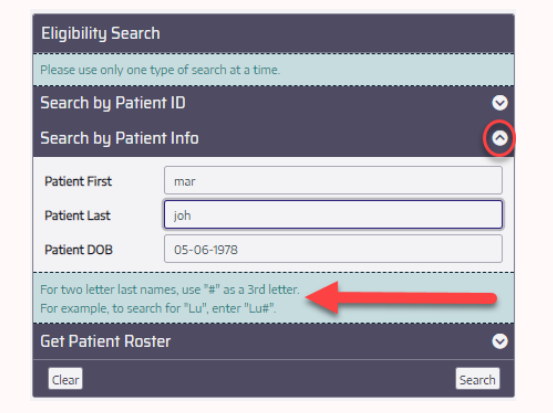

#### Step 7: Click Search

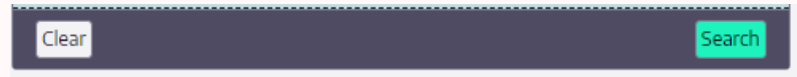

**Step 8:** The search will populate at the bottom of the page.

The user can click the "I" icon for an overview of the members information such as:

- Eligibility status
- PCP information
- Copay information

By clicking the PDF icon, you can download this information to save.

| Eligibility Search     |          |                    |  |  |  |  |
|------------------------|----------|--------------------|--|--|--|--|
| Please use only one ty |          |                    |  |  |  |  |
| Search by Patien       | t ID     | 0                  |  |  |  |  |
| Patient ID             | 88888888 | -                  |  |  |  |  |
| Search by Patien       | t Info   | ⊘                  |  |  |  |  |
| Get Patient Roste      | er       | ${ \diamondsuit }$ |  |  |  |  |
| Clear                  |          | Search             |  |  |  |  |

| Member      |              | Health Plan | PCP             |          |      |
|-------------|--------------|-------------|-----------------|----------|------|
|             |              |             |                 |          |      |
| Member ID:  | 88888888-00  | Site:       | TEST DATA: #995 | Name:    | CHO  |
| Name:       | MARY JOHNSON | Plan:       | TEST: OTHER     | Office:  | NO P |
| Birth Date: | 05-06-1978   | Effective:  | 10-01-2020      | Address: | 1639 |
| i 🖪         |              | Termination | : 12-31-9999    | Phone:   |      |
|             |              |             |                 | Fax:     |      |

## How to View and Export a Patient Roster

Step 1: In the Get Patient Roster drop down enter the:

- Medical Group
- Site number
- Users valid TIN
- Effective Date

**Tip:** You can search Historical Patient Rosters by entering the past effective date you are inquiring about.

| Eligibility Search                                                                 |                         |        |  |  |  |  |
|------------------------------------------------------------------------------------|-------------------------|--------|--|--|--|--|
| Please use only one typ                                                            | be of search at a time. |        |  |  |  |  |
| Search by Patient                                                                  | ID                      | ⊘      |  |  |  |  |
| Search by Patient                                                                  | l Info                  | . ⊘    |  |  |  |  |
| Get Patient Roste                                                                  | Get Patient Roster      |        |  |  |  |  |
| Medical Group                                                                      | Select                  | ~      |  |  |  |  |
| Site #                                                                             |                         |        |  |  |  |  |
| PCP TIN                                                                            |                         |        |  |  |  |  |
| Effective Date                                                                     | MM-dd-уууу              |        |  |  |  |  |
| The Medical Group, Site #, and PCP Tax ID are required to export a Patient Roster. |                         |        |  |  |  |  |
| If the Effective Date is not provided, today's date will be used.                  |                         |        |  |  |  |  |
| Clear                                                                              |                         | Search |  |  |  |  |

#### Step 2: Click Search

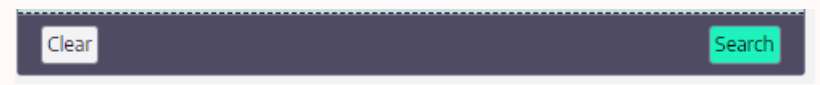

**Step 3:** The search results are then displayed below the search table.

**Tips:** Common to all search results on the website:

- 1. Search results can be further sorted by typing in any of the text boxes under the headers. Sort columns by clicking the **header**.
- 2. The number of results can be changed using the **Page Size** at the bottom of the table.
- 3. The result pages can be flipped through by using the buttons on the bottom-left of the table or selecting a **Page Number**.

| Member      |                       | Health Plan  |           |            |    | PCP      |                            |
|-------------|-----------------------|--------------|-----------|------------|----|----------|----------------------------|
| -           |                       |              |           |            |    |          |                            |
| Member ID:  | 88888888-00           | Site:        | TEST DAT  | TA: #995   |    | Name:    | CHOSEN YET NO PCP          |
| Name:       | MARY JOHNSON          | Plan:        | TEST: OT  | HER        |    | Office:  | NO PRIMARY PHYSICIAN       |
| Birth Date: | 05-06-1978            | Effective:   | 10-01-202 | 20         |    | Address: | : 1639 N ALPINE RD STE 401 |
| i 🖪         |                       | Termination: | 12-31-999 | 99         |    | Phone:   |                            |
|             |                       |              |           |            |    | Fax:     |                            |
| Member ID:  | -00                   | Site:        | TEST DAT  | TA: #995   |    | Name:    | CHOSEN YET NO PCP          |
| Name:       | VICKI S TEST          | Plan:        | TEST: OT  | HER        |    | Office:  | NO PRIMARY PHYSICIAN       |
| Birth Date: | 01-31-1950            | Effective:   | 01-01-200 | 02         |    | Address: | 1639 N ALPINE RD STE 401   |
| ; <b>B</b>  |                       | Termination: | 12-31-999 | 99         |    | Phone:   |                            |
|             |                       |              |           |            |    | Fax:     |                            |
| Member ID:  | -00                   | Site:        | TEST DAT  | TA: #995   |    | Name:    | CHOSEN YET NO PCP          |
| Name:       | SPONGEBOB SQUAREPANTS | Plan:        | TEST: OT  | HER        |    | Office:  | NO PRIMARY PHYSICIAN       |
| Birth Date: | 01-01-1980            | Effective:   | 06-12-20  | 03         |    | Address: | : 1639 N ALPINE RD STE 401 |
| i 🖪         |                       | Termination: | 12-31-999 | 99         |    | Phone:   |                            |
|             |                       |              |           |            |    | Fax:     |                            |
| Member ID:  | 111223333-00          | Site:        | TEST DAT  | TA: #995   |    | Name:    | CHOSEN YET NO PCP          |
| Name:       | JOHN SMITH            | Plan:        | TEST: OT  | HER        |    | Office:  | NO PRIMARY PHYSICIAN       |
| Birth Date: | 01-02-1934            | Effective:   | 01-01-202 | 21         |    | Address: | 1639 N ALPINE RD STE 401   |
| i 🖪         |                       | Termination: | 12-31-999 | 99         |    | Phone:   |                            |
|             |                       |              |           |            |    | Fax:     |                            |
| Member ID:  | -00                   | Site:        | TEST DAT  | TA: #995   |    | Name:    | CHOSEN YET NO PCP          |
| Name:       | BATMAN TESTOR         | Plan:        | TEST: OT  | HER        |    | Office:  | NO PRIMARY PHYSICIAN       |
| Birth Date: | 03-08-1950            | Effective:   | 06-12-20  | 03         |    | Address: | : 1639 N ALPINE RD STE 401 |
| i 🖪         |                       | Termination: | 12-31-999 | 99         |    | Phone:   |                            |
|             |                       |              |           |            |    | Fax:     |                            |
| Member ID:  | 987654321-00          | Site:        | TEST DAT  | TA: #995   |    | Name:    | CHOSEN YET NO PCP          |
| Name:       | WILLIAM ANDERSON      | Plan:        | TEST: OT  | HER        |    | Office:  | NO PRIMARY PHYSICIAN       |
| Birth Date: | 09-10-2000            | Effective:   | 01-01-202 | 21         |    | Address: | : 1639 N ALPINE RD STE 401 |
| i 🖪         |                       | Termination: | 12-31-999 | 99         |    | Phone:   |                            |
|             |                       |              |           |            |    | Fax:     |                            |
| Member ID:  | -00                   | Site:        | TEST DAT  | TA: #995   |    | Name:    | CHOSEN YET NO PCP          |
| Name:       | JACK TEST             | Plan:        | TEST: OT  | HER        |    | Office:  | NO PRIMARY PHYSICIAN       |
| Birth Date: | 01-02-1970            | Effective:   | 06-12-20  | 03         |    | Address: | : 1639 N ALPINE RD STE 401 |
| i B         |                       | Termination: | 12-31-999 | 99         |    | Phone:   |                            |
|             |                       |              |           |            |    | Fax:     |                            |
| H 44        | 1-7/7(7) IM II 3      |              | 1         | Page Size: | 10 |          | Page Number: 1 ✓ 2         |
|             |                       |              |           |            |    |          |                            |

Step 4: Export options are displayed at the top right of the screen.

**Note:** The data contained within each report may be different to accommodate the specific format selected. Choose and download.

| Patient Roster Exports |                 |  |  |  |  |  |
|------------------------|-----------------|--|--|--|--|--|
| Medical Group          | TEST            |  |  |  |  |  |
| Site #                 | TEST DATA: #995 |  |  |  |  |  |
| PCP TIN                | 00000000        |  |  |  |  |  |
| Effective Date         | 04-05-2023      |  |  |  |  |  |
| Excel                  | 🖹 CSV           |  |  |  |  |  |

# How to Initiate and Authorization

#### **Helpful Hints:**

Your browser should be Chrome or Firefox, do not use Internet Explorer

There is a time-out that occurs around 10 minutes of perceived inactivity. Any episodes not completely submitted will be voided and an email will be sent to the user. The email will outline that the episode has been voided and will direct the provider to reenter the referral through secure.guidehealth.com.

Anything marked "Stat, Urgent or ASAP can be submitted using the "Submit Urgent" button (directions in **Step 22**)

Out-of-Network and Tertiary Referral (you will not be able to find most of these providers/facilities on the website) If unable to enter request, please fax referral with supporting clinical to 800-747-2264

DME can be entered on the website. Vendor may be listed as Specialist or Facility. If unable to enter request, please fax referral with supporting clinical to 800-747-2264.

#### Select "Authorization" search option.

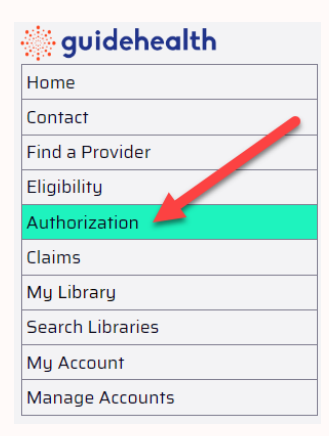

#### **Existing Cases**

**Step 1:** Review existing cases before entering a request so a duplicate is not entered.

There are three ways to search for an existing case, only choose **ONE:** 

- 1. Request ID (example: WEP-0000000 or EPS-00000000)
- 2. Member ID (no alpha prefix needed)
- 3. Member information

If there is an existing auth, and **additional visits or date extensions** are requested, please fax referral with supporting clinical to 800-747-2264.

| Search Requests On File                       |                         |
|-----------------------------------------------|-------------------------|
| Please use only one type of search at a time. | •                       |
| Search by Request ID                          | $\odot$                 |
| Search by Patient ID                          | 0                       |
| Search by Patient Info                        | $\overline{\mathbf{O}}$ |
|                                               | Clear Search            |

Step 2: The users search will populate at the bottom of the screen.

To review the details of the request, click the "l" button.

| Ep               | isode Info          | Patient | Service Date(s) | Provider(s)                                 |
|------------------|---------------------|---------|-----------------|---------------------------------------------|
|                  |                     |         |                 |                                             |
| ID:<br>Sti<br>Su | : WEP-              | Name:   |                 | Requesting: PROVIDER NOT FOUND<br>Facility: |
|                  | ₩ ≪ 1-1/1(1) >>> >> |         | Page Size: 10   | Page Number: 1 🗸                            |

#### Step 3: "No Decision Yet"

This will show:

- Status
- Member demographics
- Eligible dates
- PCP
- Specialist
- Facility/Vendor
- CPT and Diagnosis codes

| THIS IS NOT AN APP                   | ROVAL LETTE      | R          |            |                                                                |                                       |                         |  |  |
|--------------------------------------|------------------|------------|------------|----------------------------------------------------------------|---------------------------------------|-------------------------|--|--|
| Episode #: WEP                       |                  | I          |            |                                                                | Provider(s)                           |                         |  |  |
| Status:                              | s: NoDecisionYet |            |            |                                                                | PCP: SOLMAZ RAHMANI                   |                         |  |  |
| Submitted:                           |                  | 04-04-202  | 23         |                                                                | Address:                              | 19550 GOVERNORS HIGHWAY |  |  |
| Service Date(s):                     |                  |            |            |                                                                |                                       | FLOSSMOOR, IL 60422     |  |  |
| Comment:                             |                  |            |            |                                                                | Phone:                                | 7083423000              |  |  |
| Patient #                            |                  |            |            |                                                                | Fax:                                  | 7087987072              |  |  |
| Name:                                |                  |            |            |                                                                | Specialist: PROVID                    | PER NOT FOUND           |  |  |
| DOB:                                 |                  |            |            |                                                                | Address:                              |                         |  |  |
| Address:                             |                  |            |            |                                                                | Phone:                                |                         |  |  |
|                                      |                  |            |            |                                                                | Fax:                                  |                         |  |  |
| Phone:                               |                  |            |            |                                                                | Facility/Vendor:                      | MEMORIAL HOSPITAL       |  |  |
| Eligibility: 01-01-2022 - 12-31-9999 |                  |            |            | Address:                                                       | ONE INGALLS DRIVE<br>HARVEY, IL 60426 |                         |  |  |
|                                      |                  |            |            |                                                                | Phone:                                | 7083331100              |  |  |
|                                      |                  |            |            |                                                                | Fax:                                  | 7089153114              |  |  |
| Procedure and D                      | )iagnosis Co     | odes       |            |                                                                |                                       |                         |  |  |
| Code Type                            | Code             | From       | Through    | Description                                                    |                                       |                         |  |  |
| CPT/HCPCS                            | 99213            | 04-04-2023 | 07-04-2023 | OFFICE/OUTPATIENT VISIT EST                                    |                                       |                         |  |  |
| CPT/HCPCS                            | 99203            | 04-04-2023 | 07-04-2023 | OFFICE/OUTPATIENT VISIT NEW                                    |                                       |                         |  |  |
| ICD 10 Diagnosis                     | R35.0            |            |            | Frequency of micturition                                       |                                       |                         |  |  |
| ICD 10 Diagnosis                     | N40.1            |            |            | Benion prostatic hyperplasia with lower urinary tract symptoms |                                       |                         |  |  |

#### Step 4: "Complete Approved"

This will show:

- Status
- Member demographics
- Eligible dates
- PCP
- Specialist
- Facility/Vendor
- CPT codes
- Approval dates

The approval letter can be viewed, downloaded, and printed by clicking the PDF icon at the top of the page.

| THIS IS NOT A    | N APPROVAL LE                 | TTER           | Click Here for an approval letter                                                                                                    |                     |                                         |  |  |  |
|------------------|-------------------------------|----------------|----------------------------------------------------------------------------------------------------|---------------------|-----------------------------------------|--|--|--|
| Episode #: '     | WEP-                          |                |                                                                                                    | Provider(s)         |                                         |  |  |  |
| Status:          | Complete-Appr                 | roved 🧹        |                                                                                                    | PCP:                |                                         |  |  |  |
| Submitted:       | 02-23-2023                    |                |                                                                                                    | Address:            | 31 W 155TH STREET                       |  |  |  |
| Service Date(s): | See approved o                | odes table bi  | elow for detailed service approval dates.                                                                                                    |                     | HARVEY, IL 60426                        |  |  |  |
| Comment:         |                               |                |                                                                                                    | Phone:              | 7085965177                              |  |  |  |
| Patient #:       |                               |                |                                                                                                    | Fax:                | 7085892082                              |  |  |  |
| Name:            |                               |                |                                                                                                    | Specialist: MICHAEL | ROMBERG                                 |  |  |  |
| DOB:             |                               |                |                                                                                                    | Address:            | 19657 S LAGRANGE RD<br>MOKENA, IL 60448 |  |  |  |
| Address.         |                               |                |                                                                                                    | Phone:              | 7084768205                              |  |  |  |
| Phone:           |                               |                |                                                                                                    | Fax:                | 7089957144                              |  |  |  |
| Eligibility:     | 07-01-                        | -2022 - 12-31- | 9999                                                                                                    | Facility/Vendor:    | MEMORIAL HOSPITAL                       |  |  |  |
|                  |                               |                |                                                                                                    | Address:            | ONE DRIVE<br>HARVEY, IL 60426           |  |  |  |
|                  |                               |                |                                                                                                    | Phone:              | 7083331100                              |  |  |  |
|                  |                               |                |                                                                                                    | Fax:                | 7089153114                              |  |  |  |
| Procedure a      | Procedure and Diagnosis Codes |                |                                                                                                    |                     |                                         |  |  |  |
| Code Type Cod    | de From                       | Through        | Description                                                                                                    |                     |                                         |  |  |  |
| CPT/HCPCS 110    | 44 02-24-2023                 | 04-24-2023     | Debridement, bone (includes epidermis, dermis, subcutaneous tissue, muscle and/or fascia, if performed); first 20 sq cm or less                |                     |                                         |  |  |  |
| CPT/HCPCS 152    | 71 02-24-2023                 | 04-24-2023     | Application of skin substitute graft to trunk, arms, legs, total wound surface area up to 100 sq cm; first 25 sq cm or less wound surface area |                     |                                         |  |  |  |

#### **Step 5: Important Information**

If information needs to be brought to the user's attention or a request for additional information is needed, a comment will show above the member demographics.

| THIS IS NO              | IT AN APPROVAL LETTER                             | R Click Here                             | e for an approval letter                                  |                                  |                                     |  |
|-------------------------|---------------------------------------------------|------------------------------------------|-----------------------------------------------------------|----------------------------------|-------------------------------------|--|
| Episode                 | #: EPS                                            |                                          |                                                           | Provider(s)                      |                                     |  |
| Status:                 | Complete-Approved                                 |                                          |                                                           | P: SEBASTIAN JO                  | SEPH                                |  |
| Submitted:              | 03-29-2023                                        |                                          |                                                           | Address:                         | 10830 S HALSTED ST                  |  |
| Service                 | See approved codes tab                            | le below for detail                      | ed service approval dates                                 |                                  | CHICAGO, IL 60628                   |  |
| Date(s):                |                                                   |                                          | _                                                         | Phone:                           | 7737858000                          |  |
| Comment:                | Inpatient admission app<br>medical record (EMP) w | roved. Please note<br>ill be reviewed by | that the inpatient electronic<br>Arcadia and Arcadia will | Fax:                             | 3125332818                          |  |
|                         | provide notification in th                        | ne event the admis                       | sion no longer meets criteria                             | Specialist: ELAINE C             | ABUGASON                            |  |
| for this level of care. |                                                   |                                          |                                                           | Address:                         | 3510 W 79TH ST<br>CHICAGO, IL 60652 |  |
| Name:                   |                                                   |                                          |                                                           | Phone:                           | 7738635162                          |  |
| DOB:                    |                                                   |                                          |                                                           | Fax:                             | 7738638819                          |  |
| Address:                |                                                   |                                          |                                                           | Facility/Vendor:                 | MEMORIAL HOSPITAL                   |  |
|                         |                                                   |                                          |                                                           | Address:                         | DRIVE                               |  |
| Phone:                  |                                                   |                                          |                                                           |                                  | _ 60426                             |  |
| Eligibility:            | 07-01-2022                                        | 2 - 12-31-9999                           |                                                           | Phone:                           | 7083331100                          |  |
|                         |                                                   |                                          |                                                           | Fax:                             | 7089153114                          |  |
| Procedur                | re and Diagnosis Co                               | des                                      |                                                           |                                  |                                     |  |
| Code Type               |                                                   | Code                                     | From                                                      | Through                          | Description                         |  |
| ICD 10 Diagr            | Diagnosis L03.319 03-28-2023 0                    |                                          | 03-28-2023                                                | Cellulitis of trunk, unspecified |                                     |  |

#### Creating a NEW Request Step 1: Choose "Authorization"

| 💮 guidehealth    |
|------------------|
| Home             |
| Contact          |
| Find a Provider  |
| Eligibility      |
| Authorization 🥖  |
| Claims           |
| My Library       |
| Search Libraries |
| My Account       |
| Manage Accounts  |

#### Step 2: Click "Create New Request"

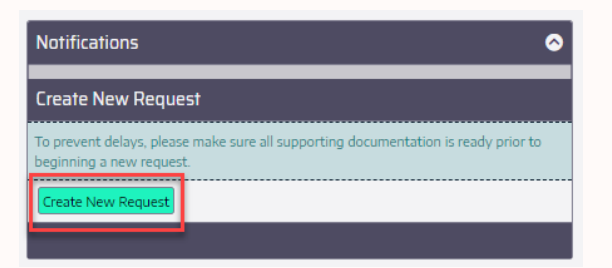

Step 3: Request Type & Date of Service

# All Prior Authorizations are entered in the Pre-Service Request Type Drop-Down.

- Choose the correct service type by making the circle blue next to the requesting service.
- If no date of service is specified, enter an estimated start date, or select the next business day.
  - Arcadia is not delegated for retro requests.
- Click "Next"

| Step #1: Request Type & DOS                                |                                                                                                    |  |  |  |  |  |
|------------------------------------------------------------|----------------------------------------------------------------------------------------------------|--|--|--|--|--|
| A) Select the type of request                              |                                                                                                    |  |  |  |  |  |
| Pre-Service Request                                        | $\overline{\mathbf{O}}$                                                                                                    |  |  |  |  |  |
| O Prior Authorization: IP                                  | Inpatient Procedure/Pre-Certification                                                                                                    |  |  |  |  |  |
| Prior Authorization: OP                                    | Outpatient Procedure/Pre-<br>Certification/Specialists visits: Chemotherapy,<br>Chiro, Diagnostics, DME, Home Infusions,<br>Hospice, Neuropsychological Testing, Outpatient<br>Therapies-PT/OT/ST, Radiation, Specialist<br>Referrals |  |  |  |  |  |
| <ul> <li>Prior Authorization: OBS</li> </ul>               | Observation Procedure/Pre-Certification                                                                                                    |  |  |  |  |  |
| $\bigcirc$ Prior Authorization: Home Health                | Therapies/Home Visits                                                                                                    |  |  |  |  |  |
| $\bigcirc$ Prior Authorization: Telehealth                 | Telehealth visits                                                                                                    |  |  |  |  |  |
| Medical Admission                                          | ⊘                                                                                                    |  |  |  |  |  |
| Behavioral Health                                          | ⊘                                                                                                    |  |  |  |  |  |
| SUDS                                                       | ⊘                                                                                                    |  |  |  |  |  |
| B) Select the Estimated Date of Service / Start of Service |                                                                                                    |  |  |  |  |  |
| Estimated Start of Service(s)                              | MM-dd-уууу                                                                                                    |  |  |  |  |  |
|                                                            | Next                                                                                                    |  |  |  |  |  |

Step 4: Request Type & Date of Service

#### The Medical Admission Section should be used for Emergent Hospitalizations (Inpatient, Outpatient in a bed, Observation) SNF, Inpatient Rehabilitation, and LTAC.

- Choose the correct service type by making the circle blue next to the requesting service.
- If no date of service is specified, enter an estimated start date, or select the next business day.
  - Arcadia is not delegated for retro requests.
- Click "Next"

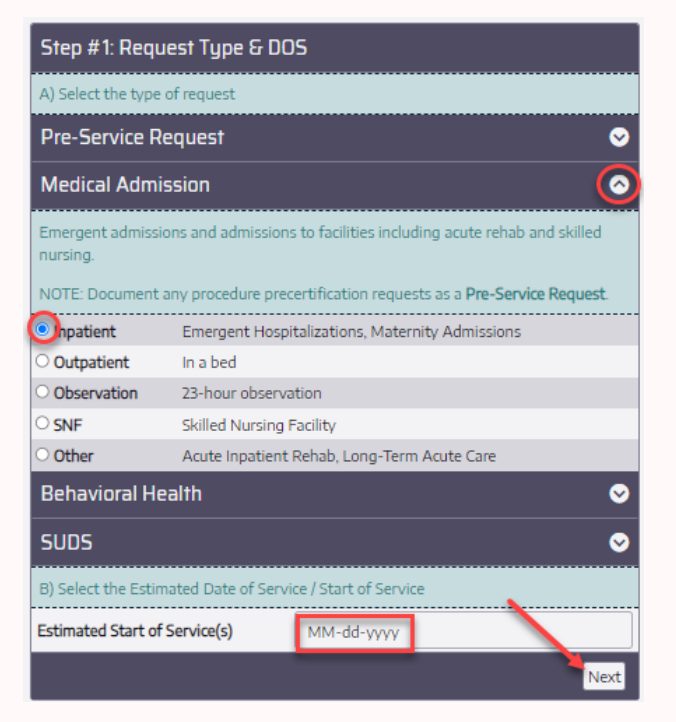

Step 5: Request Type & Date of Service

#### All Behavioral Health requests are entered here.

- Choose the correct service type by making the circle blue next to the requesting service.
- If no date of service is specified, enter an estimated start date, or select the next business day.
  - Arcadia is not delegated for retro requests.
- Click "Next"

| Step #1: Request Type & DOS  |                                                                                               |  |  |  |  |  |  |
|------------------------------|-----------------------------------------------------------------------------------------------|--|--|--|--|--|--|
| A) Select the type of reques | A) Select the type of request                                                                 |  |  |  |  |  |  |
| Pre-Service Request          | $\diamond$                                                                                    |  |  |  |  |  |  |
| Medical Admission            | ⊘                                                                                             |  |  |  |  |  |  |
| Behavioral Health            | 0                                                                                             |  |  |  |  |  |  |
| O Inpatient Admission (BH)   | Emergent Hospitalizations                                                                     |  |  |  |  |  |  |
| ○ Outpatient Visits (BH)     | isits, medication management, ECT-Electroconvulsive<br>herapy                                 |  |  |  |  |  |  |
| Observation/Status (BH)      | Outpatient hospitalization with inpatient admission OR discharge typically less than 23 hours |  |  |  |  |  |  |
| IOP (BH)                     | Intensive Outpatient Program                                                                  |  |  |  |  |  |  |
| O PHP (BH)                   | Partial Hospitalization Program                                                               |  |  |  |  |  |  |
| O RTC (BH)                   | Residential Treatment Center                                                                  |  |  |  |  |  |  |
| SUDS                         | ⊘                                                                                             |  |  |  |  |  |  |
| B) Select the Estimated Dat  | e of Service / Start of Service                                                               |  |  |  |  |  |  |
| Estimated Start of Service(s | ) MM-dd-yyyy                                                                                  |  |  |  |  |  |  |
|                              | Next                                                                                          |  |  |  |  |  |  |

Step 6: Request Type & Date of Service

#### All Substance Abuse requests are entered here.

- Choose the correct service type by making the circle blue next to the requesting service.
- If no date of service is specified, enter an estimated start date, or select the next business day.
  - Arcadia is not delegated for retro requests.
- Click "Next"

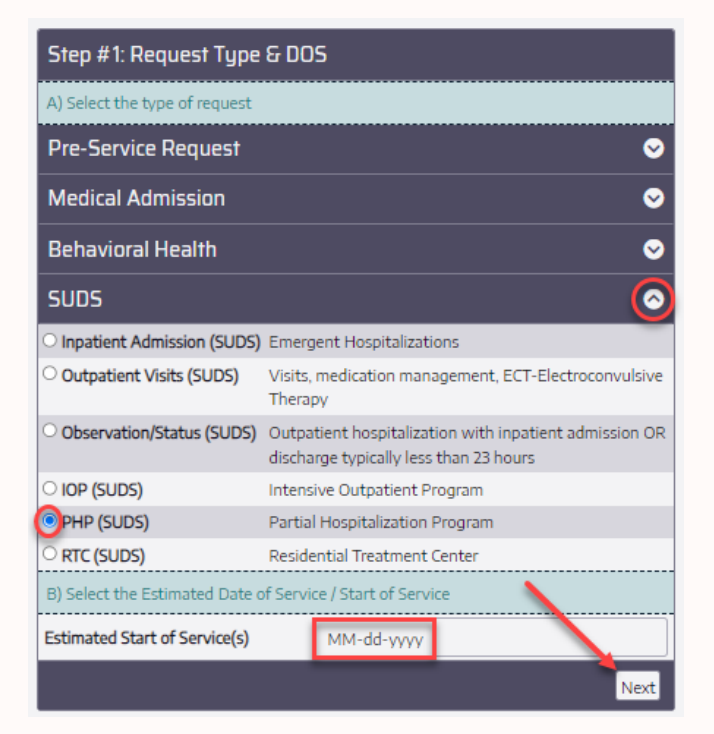

#### Step 7: Select Patient

Only use **ONE** search option:

Search by the Member ID (no alpha prefix needed)

#### OR

Search by members name and Date of Birth by entering mm-dd-yyyy format and select the date on the calendar.

#### Click "Search"

| Step #2: Select Patient                      |                                                              |  |  |  |  |  |  |  |
|----------------------------------------------|--------------------------------------------------------------|--|--|--|--|--|--|--|
| Please use only one                          | Please use only one type of search at a time.                |  |  |  |  |  |  |  |
| Search by Pati                               | ent ID 📀                                                     |  |  |  |  |  |  |  |
| Patient ID                                   |                                                              |  |  |  |  |  |  |  |
| Search by Pati                               | ent Info 📀                                                   |  |  |  |  |  |  |  |
| Patient First                                |                                                              |  |  |  |  |  |  |  |
| Patient Last                                 |                                                              |  |  |  |  |  |  |  |
| Patient DOB                                  | MM-dd-уууу                                                   |  |  |  |  |  |  |  |
| For two letter last r<br>For example, to sea | ames, use "#" as a 3rd letter.<br>rch for "Lu", enter "Lu#". |  |  |  |  |  |  |  |
|                                              | Search                                                       |  |  |  |  |  |  |  |

#### Step 8: The member will populate at the bottom of the screen.

Click on the members ID.

| Step #2: Select P      | Patient                 |            |                  | New Re      | quest Prog       | ress     |          |                  |
|------------------------|-------------------------|------------|------------------|-------------|------------------|----------|----------|------------------|
| Please use only one ty | pe of search at a time. |            |                  | Entry Tips  | ;                |          |          | 0                |
| Search by Patien       | t ID                    |            | 0                | Request In  | nformation       |          |          | ۵                |
| Patient ID             | 888888888               |            | 5                | Request T   | /pe              |          | Prior A  | uthorization: OP |
| Search by Dation       | t Info                  |            |                  | Estimated   | Start of Service | (s)      | 04-11-2  | 023              |
| Search by Pallen       |                         |            | ~                | Patient     |                  |          |          |                  |
|                        |                         |            | Search           | PCP         |                  |          |          |                  |
|                        |                         |            |                  | Requestin   | 9                |          |          |                  |
|                        |                         |            |                  | Specialist  |                  |          |          |                  |
|                        |                         |            |                  | Facility/Ve | ndor             |          |          |                  |
|                        |                         |            |                  | Diagnosis   | Code(s)          |          |          | ٢                |
|                        |                         |            |                  | Procedure   | Code(s)          |          |          | ٥                |
|                        |                         |            |                  |             |                  |          |          | Next             |
| Member ID              | Name                    | Birth Date | Medical<br>Group |             | Site #           | Effectiv | e Date   | Termination Date |
|                        |                         |            |                  |             |                  |          |          |                  |
| ✔ 888888888-00         | MARY JOHNSON            | 05-06-1978 |                  |             | 995              | 10-01-20 | 020      | 12-31-9999       |
| H ee 1-1/1(1)          | ₩ H                     |            |                  | Page Size:  | 10               |          | Page Num | ber: 1 🗸         |

#### **Step 9:** Not a Duplicate:

If the member has open, approved, or closed cases they will populate at the bottom of the screen. Here is another chance to make sure this request is not a duplicate.

#### Click "Not a Duplicate" and then "Next"

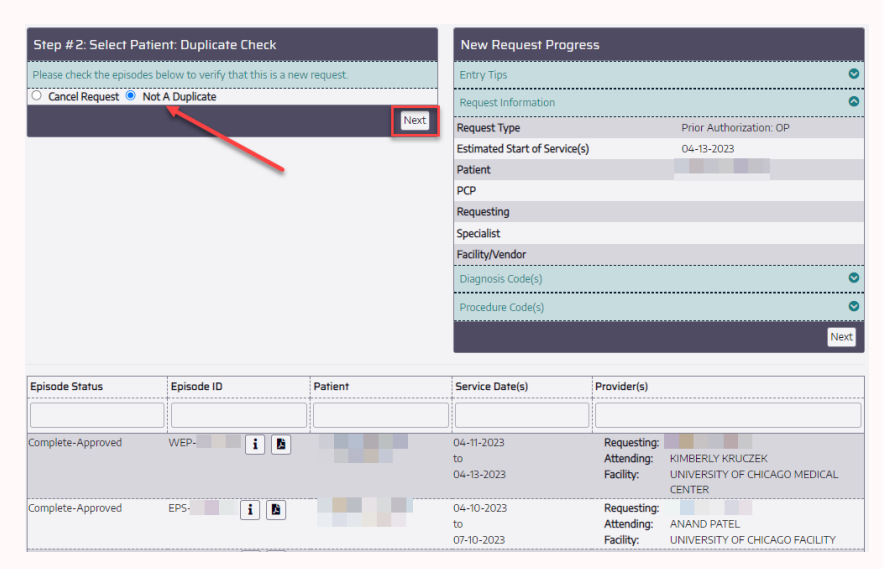

**Step 10:** After you choose the member at the bottom of the screen, the member's name will populate on the right side of the screen.

**Note:** All chosen actions will populate on the right side of the screen as you go through the authorization process.

| Step # 3: Select PCP                                           |                          | New Request Progres           | 55      |                         |      |
|----------------------------------------------------------------|--------------------------|-------------------------------|---------|-------------------------|------|
| TIP: Search with one or two fields first. If you receive 250 r | results, then try adding | Entry Tips                    |         |                         | ٢    |
| another search term.                                           |                          | Request Information           |         |                         | ۵    |
|                                                                | E                        | Request Type                  |         | Prior Authorization: OP |      |
| First                                                          |                          | Estimated Start of Service(s) |         | 04-13-2023              |      |
| Last                                                           |                          | Patient                       |         |                         |      |
| Location                                                       |                          | PCP                           |         |                         |      |
| Chu                                                            |                          | Requesting                    |         |                         |      |
|                                                                |                          | Specialist                    |         |                         |      |
|                                                                | Search                   | Facility/vendor               |         |                         |      |
|                                                                |                          | Diagnosis Code(s)             |         |                         | •    |
|                                                                |                          | Procedure Code(s)             |         |                         | ٢    |
| Behavioral Health Request, PCP Not Disclosed                   |                          |                               |         |                         | Next |
|                                                                |                          |                               |         |                         |      |
|                                                                |                          |                               |         |                         |      |
| Physician Name / Office                                        | Specialty                |                               | Address |                         |      |
|                                                                |                          |                               |         |                         |      |
| ₩ ≪ 0 - 0 / 0 (0) >> >>                                        |                          | Page Size: 10                 |         | Page Number: 1 🗸        |      |

#### Step 11: Select PCP

Use Auto-Populated PCP, unless Behavioral Health request. Then select Behavioral Health Request, PCP Not Disclosed.

| Step #3: Select PCP                                            |                         | New Request Progress          |                         |  |  |  |
|----------------------------------------------------------------|-------------------------|-------------------------------|-------------------------|--|--|--|
| TIP: Search with one or two fields first. If you receive 250 m | esults, then try adding | Entry Tips                    | 0                       |  |  |  |
| Tax ID                                                         |                         | - Request Information         |                         |  |  |  |
|                                                                | ۵                       | Request Type                  | Prior Authorization: OP |  |  |  |
| First                                                          |                         | Estimated Start of Service(s) | 04-13-2023              |  |  |  |
| Last                                                           |                         | Patient                       |                         |  |  |  |
| Location                                                       |                         | PCP                           |                         |  |  |  |
|                                                                |                         | Requesting                    |                         |  |  |  |
| City                                                           |                         | Specialist                    |                         |  |  |  |
|                                                                | Search                  | Facility/Vendor               |                         |  |  |  |
|                                                                | Scaren                  | Diagnosis Code(s)             | 0                       |  |  |  |
| JOHN DEFOREST, DO                                              |                         | Procedure Code(s)             | 0                       |  |  |  |
| Behavioral Health Request, PCP Not Disclosed                   | _                       |                               | Next                    |  |  |  |
| Physician Name / Office                                        | Specialty               | Addres                        | is                      |  |  |  |
|                                                                |                         |                               |                         |  |  |  |
|                                                                |                         | Page Size: 10                 | Page Number: 1 🗸        |  |  |  |

After you choose the PCP, the PCP's name will populate on the right side of the screen.

**Note:** By clicking the pencil, you may go back and change the selection by typing in the PCP's name and clicking **"Search"** 

These options will populate at the bottom of the screen and will populate on the right side once selected.

| Step #4: Select Requesting Provide                  |                                     | New Request Progress          |                         |
|-----------------------------------------------------|-------------------------------------|-------------------------------|-------------------------|
| TIP: Search with one or two fields first. If you re | eceive 250 results, then try adding | Entry Tips                    | ٥                       |
| another search term.                                |                                     | Request Information           | ٥                       |
| Tax ID                                              | ±                                   | Request Type                  | Prior Authorization: OP |
| First                                               |                                     | Estimated Start of Service(s) | 04-13-2023              |
| Last                                                |                                     | Patient                       |                         |
|                                                     |                                     | РСР                           | JOHN DEFOREST, DO       |
|                                                     |                                     | Requesting                    |                         |
| City                                                |                                     | Specialist                    |                         |
| Please search using the options above               |                                     | Facility/Vendor               |                         |
| or select an option below, if available             |                                     | Diagnosis Code(s)             | 0                       |
|                                                     | Search                              | Procedure Code(s)             | 0                       |
| Use PCP: JOHN DEFOREST, DO                          |                                     |                               | Next                    |
|                                                     |                                     |                               |                         |
|                                                     |                                     |                               |                         |
| Physician Name / Office                             | Specialty                           | Addre                         | 255                     |
|                                                     |                                     |                               |                         |
|                                                     |                                     |                               |                         |
| M 📢 0 - 0 / 0 (0) 🍽 M                               |                                     | Page Size: 10                 | Page Number: 1 🗸        |

#### Step 12: Select Requesting Provider

If PCP is requesting, select PCP button.

| Step #4: Select F                                 | Requesting Provider                                             | New Request Progress                          |                                       |  |  |  |
|---------------------------------------------------|-----------------------------------------------------------------|-----------------------------------------------|---------------------------------------|--|--|--|
| TIP: Search with one o                            | r two fields first. If you receive 250 results, then try adding | Entry Tips                                    |                                       |  |  |  |
| Tax ID                                            |                                                                 | Request Information                           |                                       |  |  |  |
| First                                             |                                                                 | Request Type<br>Estimated Start of Service(s) | Prior Authorization: OP<br>04-13-2023 |  |  |  |
| Last                                              |                                                                 | Patient                                       |                                       |  |  |  |
| Location                                          |                                                                 | PCP                                           | JOHN DEFOREST, DC                     |  |  |  |
| City                                              |                                                                 | Requesting                                    | JOHN DEFOREST, DC                     |  |  |  |
| Please search using th<br>or select an option bel | e options above<br>ow, if available                             | Facility/Vendor<br>Diagnosis Code(s)          |                                       |  |  |  |
|                                                   | Search                                                          | Procedure Code(s)                             |                                       |  |  |  |
| Use PCP: JOHN DEFO                                | REST, DO                                                        |                                               |                                       |  |  |  |
|                                                   |                                                                 |                                               |                                       |  |  |  |

If requesting provider is other than the PCP, enter the first couple letters of the first and last name and click **"Search"** 

Search results will populate at the bottom of the screen.

Hover over the check mark to turn it green.

Click the **green** check mark to select.

The requesting provider will populate on the right side of the screen next to "Requesting".

| Step #4: Se      | lect Requesting Provider                            |                     | New Request Progress          |                         |      |
|------------------|-----------------------------------------------------|---------------------|-------------------------------|-------------------------|------|
| TIP: Search with | n one or two fields first. If you receive 250 resul | ts, then try adding | Entry Tips                    |                         | ٢    |
| Tax ID           | terni.                                              |                     | Request Information           |                         | ۵    |
| Tax ID           |                                                     | ±                   | Request Type                  | Prior Authorization: OP |      |
| First            | fra                                                 |                     | Estimated Start of Service(s) | 04-13-2023              |      |
| Last             | alm                                                 |                     | Patient                       |                         |      |
| Location         | ain                                                 |                     | PCP                           | JOHN DEFOREST, DO       |      |
| Location         |                                                     |                     | Requesting                    |                         |      |
| City             |                                                     |                     | Specialist                    |                         |      |
| Please search u  | sing the options above                              |                     | Facility/Vendor               |                         |      |
| or select an opt | ion below, if available                             |                     | Diagnosis Code(s)             |                         | ۲    |
|                  |                                                     | Search              | Procedure Code(s)             |                         | ۲    |
| Use PCP: JOHN    | DEFOREST, DO                                        |                     |                               | M                       | lext |
|                  |                                                     |                     |                               |                         |      |
| Physician Nam    | e / Office                                          | Specialty           |                               | Address                 |      |
|                  |                                                     |                     |                               |                         |      |
| ✓ Name:          | FRANCIS ALMEDA, MD                                  | CARDIOLOGY          |                               | 71 W 156TH STREET       |      |
| Office:          | ADVANCED HEART GROUP SC                             |                     |                               | HARVEY, IL 60426        |      |
| ✓ Name:          | FRANK KALMAR, MD                                    | DIAGNOSTIC R        | ADIOLOGY                      | 2338 W VANWINKLE WAY    |      |
| Office:          | SPECIALIST IN MEDICAL IMAGING                       |                     |                               | PEORIA, IL 61615        |      |

#### Step 13: Select Specialist

Enter the first three letters of the first and last name. There may be more than one address per provider.

- The search results will populate at the bottom of the page.
- Hover over the check mark to turn it green.
- Click the green check mark.
- Provider will populate on the right side of the screen.

If the specialist is not named or is unknown, Select Specialist Unknown.

If a specialist is not needed or named (example: labs, scans, and DME) select, AT FACILITY, ANY PROVIDER

**Out of network request,** please fax referral & supporting clinical to 800-747-2264.

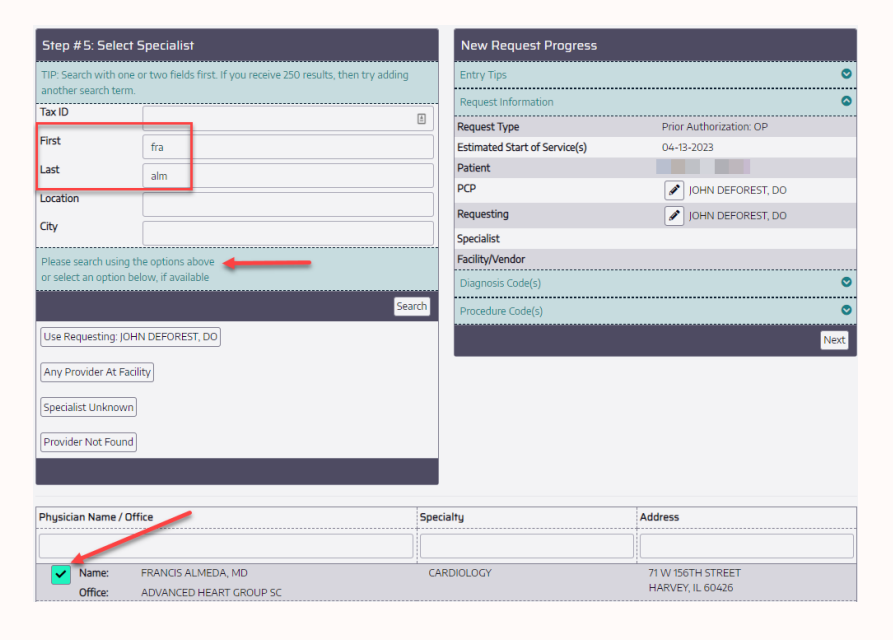

#### Step 14: Select Facility/Vendor

Enter the office, hospital, or vendor here.

- Search multiple name formats. Example: St. Joseph can be searched as "Saint" or "St Joseph"
- Click **"Search"**. Results will show populate at the bottom of the screen.
- Hover over the check mark to turn it green.
- Click on the green check mark to select.

Facility will populate on the right side of the screen.

| Step #6: Select F                                 | -<br>acility/Vendor                 | New Request Progress          |                         |
|---------------------------------------------------|-------------------------------------|-------------------------------|-------------------------|
| Tax ID                                            | 8                                   | Entry Tips                    | 0                       |
| Facility/Vendor                                   | st jo                               | Request Information           | ۵                       |
| City                                              |                                     | Request Type                  | Prior Authorization: OP |
|                                                   |                                     | Estimated Start of Service(s) | 04-13-2023              |
| Please search using th<br>or select an option bel | e options above<br>ow. if available | Patient                       |                         |
|                                                   |                                     | РСР                           | 🖋 JOHN DEFOREST, DO     |
|                                                   | Search                              | Requesting                    | / JOHN DEFOREST, DO     |
| SPECIALIST OFFICE                                 |                                     | Specialist                    | FRANCIS ALMEDA, MD      |
| Facility Not Found                                |                                     | Facility/Vendor               | 🖋 st jo                 |
|                                                   |                                     | Diagnosis Code(s)             | 0                       |
|                                                   |                                     | Procedure Code(s)             | 0                       |
|                                                   |                                     |                               | Next                    |
|                                                   |                                     |                               |                         |
| Facility                                          |                                     | Specialty                     | Address                 |
|                                                   |                                     |                               |                         |
| ST JOSEPHS H                                      | HOSPITAL                            | HOSPITAL                      | 12866 TROXLER AVENUE    |
|                                                   |                                     | NON PREFERRED FACILITY        | HIGHLAND, IL 622492806  |
| ST JOSEPH H                                       | OSPITAL ELGIN - AMITA               | HOSPITAL                      | 77 N AIRLITE ST         |
|                                                   |                                     |                               | ELGIN, IL 601234912     |

#### Step 15: Select Codes: Diagnosis

Enter ALL diagnosis codes provided

- Diagnosis codes can be entered by the code or the description.
- Codes will populate at the bottom of the screen.
- Hover over the check mark to turn it green.
- Click the check mark.
- Diagnosis codes will populate on the right side of the screen.

You can enter as many diagnosis codes as needed

You can change the primary diagnosis by clicking the "Make Primary" button and the codes will change position.

When all ICD-10 codes have been entered select **"Next"** 

| Step #6: Select Codes: Diagnosis | New Request Progre          | 255                              | Nev     | w Request Progr        | ess         |                                        |       |
|----------------------------------|-----------------------------|----------------------------------|---------|------------------------|-------------|----------------------------------------|-------|
| Add as many codes as needed!     | Entry Tips                  | c                                | > Entra | v Tioc                 |             |                                        |       |
| Code 110                         | Request Information         | 0                                | >       | 7 11µ5                 |             |                                        |       |
| Description                      | Request Type                | Prior Authorization: OP          | Requ    | lest Information       |             |                                        | (     |
|                                  | Estimated Start of Service( | s) 04-13-2023                    | Requ    | est Type               | Pr          | rior Authorization: OP                 |       |
|                                  | Patient                     |                                  | Estim   | nated Start of Service | (s) 04      | 4-13-2023                              |       |
|                                  | PCP                         | 🖉 JOHN DEFOREST, DO              | Patie   | nt                     |             |                                        |       |
|                                  | Requesting                  | 💉 JOHN DEFOREST, DO              | DCD     |                        | ſ           |                                        |       |
|                                  | Specialist                  | FRANCIS ALMEDA, MD               | PCP     |                        | <u>(</u>    | JOHN DEFOREST, DO                      |       |
|                                  | Facility/Vendor             | ST JOSEPH HOSPITAL ELGIN - AMITA | Requ    | esting                 | 4           | JOHN DEFOREST, DO                      |       |
|                                  | Diagnosis Code(s)           |                                  | Speci   | alist                  | (           | 🖋 FRANCIS ALMEDA, MD                   |       |
|                                  | Please enter at least       | one diagnosis code!              | Facili  | ty/Vendor              | (           | 🖋 ST JOSEPH HOSPITAL ELGIN - AMIT      | ΓA    |
|                                  | Procedure Code(s)           | ¢                                | Diag    | nosis Code(s)          |             |                                        | (     |
|                                  |                             | Next                             |         | Use the "Remove" a     | and "Make F | Primary" buttons to manage the codes b | elow. |
|                                  |                             |                                  | Addi    | tional codes may be a  | added using | g the "Edit" feature above.            |       |
| Code Description                 |                             | Code Type                        | _       |                        | Code        | Code Description                       |       |
|                                  |                             |                                  | Prima   | ary                    | 110         | Essential (primary) hypertension       |       |
| I10 Essential (primary) h        | ypertension                 | ICD-10-CM                        | X       | Remove                 | R69         | Illness, unspecified                   |       |
| [4] 44] 1-1/1 (1) ▶ [4]          | Page Size: 10               | Page Number: 1 🗸                 | ✓ N     | Jake Primary           |             | -                                      |       |
|                                  |                             |                                  | Proc    | edure Code(s)          |             |                                        | (     |

# Step 16:

Next

#### Step 16: Select Codes: Procedure

Enter ALL procedure codes provided

- Procedure codes can be entered by the code or the description.
- Codes will populate at the bottom of the screen.
- Hover over the check mark to turn it green.
- Click the check mark.
- Procedure codes will populate on the right side of the screen.

You can enter as many procedure codes as needed.

You can change the primary procedure code by clicking the "Make Primary" button and the codes will change position.

When all ICD-10 codes have been entered select "Next"

| Step #6: Select 0    | Codes: Procedure(s)            | New Request Progre    | 255                 |      | New Reques                    | t Progress                                                              |  |
|----------------------|--------------------------------|-----------------------|---------------------|------|-------------------------------|-------------------------------------------------------------------------|--|
| Add as many codes as | s needed!                      | Entry Tips            |                     | 0    | Entry Tips                    | 0                                                                       |  |
| Code                 | 99214                          | Request Information 📀 |                     |      | Request Information           |                                                                         |  |
| Description          |                                | Diagnosis Code(s)     |                     |      | Diagnosis Code(s)             |                                                                         |  |
|                      | Search                         | Procedure Code(s)     |                     | ٢    | Procedure Code(               | s) 📀                                                                    |  |
| No more codes?       |                                | Please enter at least | one procedure code! |      | Line the UD                   |                                                                         |  |
|                      | Next                           |                       |                     | Next | Additional codes              | may be added using the "Edit" feature above.                            |  |
|                      |                                |                       |                     |      |                               | Code Code Description                                                   |  |
| <b>5</b> -1-         | Provide March                  |                       |                     |      | Primary                       | 99214 OFFICE/OUTPATIENT VISIT EST                                       |  |
| Code<br>9            | 9214 OFFICE/OUTPATIENT VISIT E | ST                    | CORE Type<br>CPT    |      | × Remove<br>✓ Make<br>Primary | 69210 Removal impacted cerumen requiring instrumentation,<br>unilateral |  |
| <b>H e</b> 1-1/1(1)  |                                | Page Size: 10         | Page Number: 1 🗸    |      |                               | Next                                                                    |  |

#### Step 17: Review request

Here you will have an overview of the information previously entered.

You can change any information with the pencil icon. This will take you back to the input of information screen.

Once you have reviewed each category and have determined all information is correct, select **"Next"** 

| New Requ                       | uest Progres      | S :                 |                      |                            |                                                                     |      |
|--------------------------------|-------------------|---------------------|----------------------|----------------------------|---------------------------------------------------------------------|------|
| Please venty                   | the information   | prior to clicking N | ext                  |                            |                                                                     |      |
| Entry Tips                     |                   |                     |                      |                            |                                                                     | 0    |
| No entry tips                  | s available.      |                     |                      |                            |                                                                     |      |
| Request Info                   | rmation           |                     |                      |                            |                                                                     | 9    |
| Request Type                   | ••••••            |                     |                      | Prior                      | r Authorization: OP                                                 |      |
| Estimated Sta                  | art of Service(s) |                     |                      | 04-1                       | 4-2023                                                              |      |
| Patient                        |                   |                     |                      | -                          |                                                                     |      |
| PCP                            |                   |                     |                      | 1                          | OHN DEFOREST, DO                                                    |      |
| Requesting                     |                   |                     |                      | 1                          | OHN DEFOREST, DO                                                    |      |
| Specialist                     |                   |                     |                      | 1                          | RANOS ALMEDA, MD                                                    |      |
| Facility/Vende                 | pr                |                     |                      | 1                          | T JOSEPH HOSPITAL ELGIN - AMITA                                     |      |
| Diagnosis Co                   | de(s)             |                     |                      | -                          | *                                                                   | 0    |
| / Use th                       | e "Remove" and    | "Make Primary" bu   | attons to manage the | codes 1                    | below. Additional codes may be added using the "Edit" feature above |      |
|                                |                   | Code                | Code Desc            | ription                    |                                                                     |      |
| Primary                        |                   | 110                 | Essential (p         | sal (primary) hypertension |                                                                     |      |
|                                |                   | R69                 | illness, unsp        | pecified                   |                                                                     |      |
| Procedure Co                   | ode(s)            |                     |                      |                            |                                                                     | ٥    |
| / Lise th                      | e "Remove" and    | "Make Primary" bu   | uttons to manage the | codes l                    | below. Additional codes may be added using the "Edit" feature above |      |
|                                | Code              | Code Descri         | ption                |                            |                                                                     |      |
| Primary 99214 OFFICE/OUTPATIEN |                   |                     | PATIENT VISIT EST    |                            |                                                                     |      |
|                                | 69210             | Removal imp         | pacted cerumen requ  | iring ins                  | drumentation, unilateral                                            |      |
|                                |                   |                     |                      |                            | Cancel                                                              | Next |

#### Step 18: Enter Service Dates

Enter the dates of service.

**Note:** If no dates of service are provided, enter the "start date" as today and "end date" today as well.

| Authorizati                         | on Code      | Deta        | il      |                              | 1              | Red<br>For     | quest<br>m      |          | 2               | Docume<br>Clinical | nt 🕨 | 3 | Submit<br>Request |
|-------------------------------------|--------------|-------------|---------|------------------------------|----------------|----------------|-----------------|----------|-----------------|--------------------|------|---|-------------------|
| Detail for: CPT/He                  | CPCS 99214   |             |         |                              |                |                |                 |          |                 |                    |      |   |                   |
| Code Attributes<br>Requested Units: | 1            |             |         |                              |                |                |                 |          |                 |                    |      |   |                   |
| A                                   | dditional In | format      | ion     |                              |                |                |                 |          |                 |                    |      |   |                   |
| *Service Start Date:                |              | <b>_</b> m/ |         | Ар                           | ril 🔽          | 2023           | ▼]              |          | x               |                    |      |   |                   |
| *Service End Date:                  |              | 🔲 m.        | Sun     | Mon                          | Tue            | Wed            | Thu             | Fri      | Sat             |                    |      |   |                   |
| Modifier:                           |              |             | 2       | 3                            | 4              | 5              | 6               | 7        | <u>1</u><br>8   |                    |      |   |                   |
| Detail for: CPT/He                  | CPCS 69210   |             | 9<br>16 | <u>10</u><br><u>17</u><br>24 | 11<br>18<br>25 | 12<br>19<br>26 | <u>13</u><br>20 | 14<br>21 | <u>15</u><br>22 |                    |      |   |                   |
| Code Attributes                     |              |             | 30      | 27                           | 22             | 20             | 27              | 20       |                 |                    |      |   |                   |
| Requested Units:                    | 1            |             |         | Tod                          | ay is F        | Fri, 14        | Apr 20          | 23       |                 |                    |      |   |                   |
| A                                   | dditional In | format      | ion     |                              |                |                |                 |          |                 |                    |      |   |                   |
| *Service Start Date:                |              | 💻 m/        | /d/yyyy |                              |                |                |                 |          |                 |                    |      |   |                   |
| *Service End Date:                  |              | m/          | d/yyyy  |                              |                |                |                 |          |                 |                    |      |   |                   |
| Modifier:                           |              |             |         |                              |                |                |                 |          |                 |                    |      |   |                   |

Once the the dates and units are entered, click the **"Next"** button in the bottom right-hand corner to go to the next requirement.

This will take you to the next step to document clinical information.

| Code Attributes<br>Requested Units: 1 |           |
|---------------------------------------|-----------|
| Additional Information                |           |
| *Service End Date: 7/14/2023 m/d/yyyy |           |
| Modifier:                             |           |
|                                       | Back Next |

#### Step 19: Documenting Clinical

#### Select "Document Clinical"

| Authorization Request   Request   Request   Consument   3 Submit  Request                                                                                                    | ∜mcg                |
|----------------------------------------------------------------------------------------------------|---------------------|
| Patient : DOB : Gender : Female                                                                                                    | ♥ show more         |
| Authorization : WEP-00018858 Type : Procedure Pre-authorization Status : NoDecisionYet<br>Diagnosis Codes : 110((CD-10 Diagnosis) <sup>primary</sup> , R69((CD-10 Diagnosis), PREOP((CD-10 Diagnosis), TEST_CHAR((CD-10 Diagnosis)<br>Procedure Codes : 99214(CPT/HCPCS) <sup>primary</sup> , 69210(CPT/HCPCS), FAC.NR(CPT/HCPCS) | ♥ show more         |
| Geographic Regions All                                                                                                    |                     |
| Procedure Code: 99214 (CPT/HCPCS) Requested Units: 1 Description : OFFICE/OUTPATIENT VISIT EST                                                                                                    | Q Document Clinical |
| Procedure Code: 69210 (CPT/HCPCS)<br>Requested Units: 1<br>Description : Removal impacted cerumen requiring instrumentation, unilateral                                                                                                    | Q Document Clinical |
|                                                                                                    |                     |
| Attachments                                                                                                    | Attach File         |

#### If there is no procedure guideline, please choose the "Add" button.

| Geographic Regions All                                                                                                    | ▼ Sear  |        |            |  |  |  |  |
|----------------------------------------------------------------------------------------------------|---------|--------|------------|--|--|--|--|
| Procedure Code: 45384 (CPT/HCPCS) Requested Units: 1 Description : Colonoscopy, flexible: with removal of tumor(s), polyp(s), or other lesion(s) by hot biopsy forceps |         |        |            |  |  |  |  |
| Guideline Title                                                                                                    | Product | Code   | Action     |  |  |  |  |
|                                                                                                    |         |        |            |  |  |  |  |
| Colonoscopy                                                                                                    | AC      | A-0129 | add        |  |  |  |  |
| Colonoscopy<br>No Guideline Applies                                                                                                    | AC      | A-0129 | add<br>add |  |  |  |  |

You may type clinical or important information in the text box. Click **"Save"**  Please upload clinical information by clicking the **"Attach File"** button at the bottom to upload clinical documents to support medical necessity for the procedure requested.

| Geographic Regions All                                                                                                    |
|----------------------------------------------------------------------------------------------------|
| Procedure Code: 45384 (CPT/HCPCS)<br>Requested Units: 1<br>Description : Colonoscopy, flexible: with removal of tumor(s), polyp(s), or other lesion(s) by hot biopsy forceps |
| No Guideline Applies                                                                                                    |
| Please provide patient's clinical information                                                                                                    |
| 1000 characters left for notes.                                                                                                    |
| Attachments ØAtach Fil                                                                                                    |

When you select a file to upload, the file name will populate.

In the File Description field type "Clinical Information".

#### Choose "Upload"

Note: You can open or remove the files uploaded.

| File Name<br>Choose File Test Support fund.docx<br>File Description | Upload                         |                                  |             |               |
|---------------------------------------------------------------------|--------------------------------|----------------------------------|-------------|---------------|
|                                                                     |                                |                                  |             |               |
|                                                                     |                                |                                  |             |               |
| Attachments                                                         |                                |                                  |             | Attach File   |
| Attachments<br>File Name                                            | Description                    | Date                             |             | Attach File   |
| Attachments<br>File Name<br>Fax_1360067246007.pdf                   | <b>Description</b><br>Referral | <b>Date</b><br>5/28/2020 5:14 PM | Open Remove | Ø Attach File |

**Step 20:** If the procedure has a guideline, please choose the **"Add"** button.

This will open the clinical indications (see below)

| Geographic Regions All                                                                                      | ▼ Gear                                                  |                |                      |
|----------------------------------------------------------------------------------------------------|---------------------------------------------------------|----------------|----------------------|
| Procedure Code: 45384 (CPT/HCPCS)<br>Requested Units: 1<br>Description : Colonoscopy, flexible; with remova | al of tumor(s), polyp(s), or other lesion(s) by hot bio | psy forceps    |                      |
|                                                                                                    |                                                         |                |                      |
| Guideline Title                                                                                             | Product                                                 | Code           | Action               |
| Guideline Title<br>Colonoscopy                                                                              | AC                                                      | Code<br>A-0129 | Action add           |
| Guideline Title Colonoscopy No Guideline Applies                                                            | Product<br>AC                                           | Code<br>A-0129 | Action<br>add<br>add |
| Guideline Title<br>Colonoscopy<br>No Guideline Applies                                                      | Product<br>AC                                           | Code<br>A-0129 | Action<br>add<br>add |

Please choose all indications that apply to the members condition to support medical necessity and click **"Save"** 

Once saved, if the guideline indications were not met, a disclaimer will appear requesting additional clinical documentation is needed.

Please upload clinical information by clicking the "Attach File" button at the bottom to upload clinical documents to support medical necessity for the procedure requested.

| Requested Units: 1                                                                                                    |
|----------------------------------------------------------------------------------------------------|
| Description : Colonoscopy, flexible; with removal of tumor(s), polyp(s), or other lesion(s) by hot biopsy forceps                                                                                                    |
| A-0129 - Colonoscopy - (AC)                                                                                                    |
| The procedure is/was needed for appropriate care of the patient because of Colorectal cancer screening, as indicated by Colorectal cancer surveillance, as indicated by Colorectal cancer surveillance, as indicated by Colorectal cancer is unknown and results would change management colorectal cancer is unknown and results would change management colorectal cancer is unknown and results would change management colorectal cancer is unknown and results would change management colorectal cancer is unknown and results would change management colorectal cancer is unknown and results would change management colorectal cancer is unknown and results would change management colorectance is unknown and results would change management colorectance is unknown and results would change management colorectance is unknown and results would c |

Attachments

Procedure Code: 45384 (CPT/HCPCS)

Attach File

**Step 21:** Once the file has been attached you will see the file name listed under attachments.

Click "Submit Request"

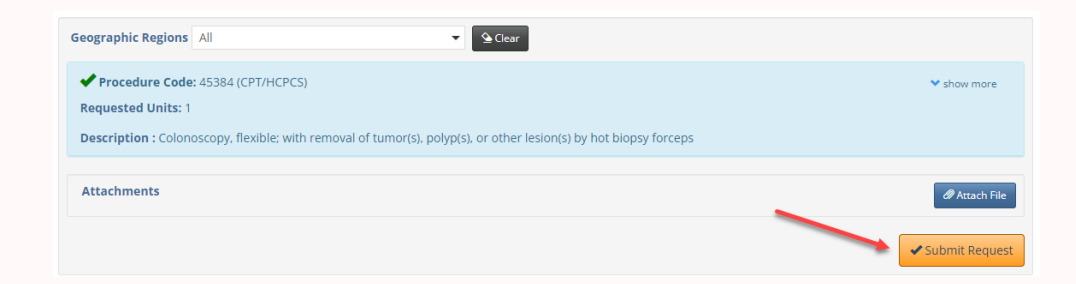

**Step 22:** Confirmation Page / Urgent Requests Please take note of the episode number provided. Click the down arrow for the disclaimers.

This is your confirmation page showing the request has been successfully submitted.

#### For urgent requests, email

ManagedCareIntake@guidehealth.com within six hours of submitting the request. Include episode ID and your contact information in the email. Email subject: Urgent request Episode #.

Stat, Urgent and/or ASAP requests are reserved for treatment of a serious or acute medical condition, emergent situations that are life threatening, loss of limb or other major bodily function, not managed in the ER department. Any such requests will be processed within 72 hours.

#### Authorization Request

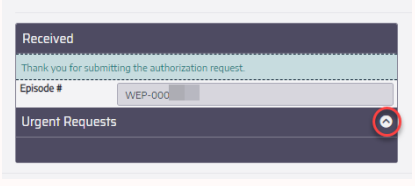

#### Authorization Request

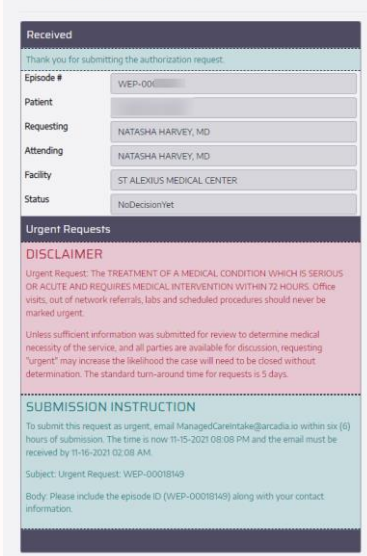

# How to Enter a Non-Marketed Provider, Vendor, or Facility

Step 1: Enter all referral information per normal workflow

Non-Marketed Provider

• Select "Any Provider at Facility"

#### OR

• "Specialist Unknown"

#### Click **"Next"**

| Step #5: Select Specialist                        |                                                                  |   |  |  |  |  |
|---------------------------------------------------|------------------------------------------------------------------|---|--|--|--|--|
| TIP: Search with one of another search term.      | or two fields first. If you receive 250 results, then try adding |   |  |  |  |  |
| Tax ID                                            | E.                                                               |   |  |  |  |  |
| First                                             |                                                                  | ] |  |  |  |  |
| Last                                              |                                                                  |   |  |  |  |  |
| Location                                          |                                                                  |   |  |  |  |  |
| City                                              |                                                                  |   |  |  |  |  |
| Please search using th<br>or select an option bel | ie options above<br>iow, if available                            |   |  |  |  |  |
|                                                   | Search                                                           |   |  |  |  |  |
| Use Requesting: AMI                               | RA ABRAHAM, MD                                                   |   |  |  |  |  |
| Any Provider At Facili                            | ty                                                               |   |  |  |  |  |
| Specialist Unknown                                |                                                                  |   |  |  |  |  |

**Step 2:** Non-Marketed Vendor Search "office"

• Select "Facility Not Found"

#### Click **"Next"**

| Step #6: Select                                | Facility/Vendor                         |
|------------------------------------------------|-----------------------------------------|
| Tax ID                                         |                                         |
| Facility/Vendor                                | office                                  |
| City                                           |                                         |
| Please search using t<br>or select an option b | the options above<br>elow, if available |
|                                                | Search                                  |
| Facility Not Found                             |                                         |
|                                                |                                         |

**Step 3:** Continue the request by adding the Diagnosis and Procedure Codes as on pages 27 and 28 in this user guide.

**Request Authorization** 

| Step #6: Select      | Codes: Procedure(s) |             | New Re              | quest Progr          |                |                 |                   |           |
|----------------------|---------------------|-------------|---------------------|----------------------|----------------|-----------------|-------------------|-----------|
| Add as many codes as | s needed!           |             | C Entry Ti          | ips                  |                |                 |                   |           |
| Code                 |                     |             | Request Information |                      |                |                 |                   |           |
| Description          |                     |             | Request Ty          | pe                   |                |                 |                   |           |
|                      |                     |             | Estimated S         | Start of Service     | (s)            |                 |                   |           |
|                      |                     | Search      | Patient             |                      |                | -               |                   |           |
| No more codes?       |                     |             | PCP                 |                      |                | 1               | 101100-012        |           |
|                      |                     | Next        | Requesting          |                      |                | 1               | 101110-012        |           |
|                      |                     |             | Specialist          |                      |                | 🖋 ANY PRO       | VIDER AT FACILITY |           |
|                      |                     |             | Facility/Ven        | dor                  |                | 🖉 Facility N    | lot Found         |           |
|                      |                     |             | O Diagno            | osis Code(s)         |                |                 | 🖋 Edit Diagnosi   | s Code(s) |
|                      |                     |             | To remove           | the existing co      | de, another co | de must first b | e added.          |           |
|                      |                     |             |                     | Cod                  | de C           | ode Descriptio  | n                 |           |
|                      |                     |             | Primary             | R65                  | ə II           | lness, unspecif | ied               |           |
|                      |                     |             | Proced              | ure Cod <b>e(</b> s) |                |                 | 🖋 Edit Procedur   | e Code(s) |
|                      |                     |             | To remove           | the existing co      | de, another co | de must first b | e added.          |           |
|                      |                     |             |                     | Code                 | Code Desc      | ription         |                   |           |
|                      |                     |             | Primary             | 99213                | OFFICE/OU      | TPATIENT VISI   | T EST             |           |
|                      |                     |             |                     |                      |                |                 |                   | Next      |
|                      |                     | 1           |                     |                      |                |                 |                   |           |
| Code                 |                     | Description |                     |                      | Code Type      |                 |                   |           |
|                      |                     |             |                     |                      |                |                 |                   |           |
| H 40-0/0             | (0) 🕨 🕅             |             | Page Size:          | 10                   |                | Page Numb       | er: 1 v           |           |

#### **Continue by Reviewing Request**

- Here you will have an overview of the information previously entered.
- You can change any information with the pencil icon. This will take you back to the input of information screen.
- Once you have reviewed each category and have determined all information is correct, select **"Next"**

|                  | st Progress     | 6 F                 |                                                                          |                      |
|------------------|-----------------|---------------------|--------------------------------------------------------------------------|----------------------|
| Please venify th | e information : | prior to clicking N | xt:                                                                      |                      |
| Entry Tips       |                 |                     |                                                                          | ٥                    |
| No entry tips a  | vailable.       |                     |                                                                          |                      |
| Request inform   | ation           |                     |                                                                          | ٥                    |
| Request Type     |                 |                     | Prior Authorization: OP                                                  |                      |
| Estimated Start  | of Service(s)   |                     | 04-14-2023                                                               |                      |
| Patient          |                 |                     |                                                                          |                      |
| PCP              |                 |                     | OHN DEFOREST, DO                                                         |                      |
| Requesting       |                 |                     | OHN DEFOREST, DO                                                         |                      |
| Specialist       |                 |                     | RANOS ALMEDA, MD                                                         |                      |
| Facility/Vendor  |                 |                     | T JOSEPH HOSPITAL ELGIN - AMITA                                          |                      |
| Diagnosis Code   | (1)             |                     |                                                                          | ٥                    |
| ✓ Use the '      | Remove" and "   | 'Make Primary" by   | tions to manage the codes below. Additional codes may be added using the | "Edit" feature above |
|                  |                 | Code                | Code Description                                                         |                      |
| Primary          |                 | 110                 | Essential (primary) hypertension                                         |                      |
|                  |                 | R69                 | Illness, unspecified                                                     |                      |
| Procedure Code   | r(6)            |                     |                                                                          | ٥                    |
| / Use the '      | "Remove" and "  | 'Make Primary" bi   | tions to manage the codes below. Additional codes may be added using the | "Edit" feature above |
|                  | Code            | Code Descri         | rion                                                                     |                      |
| Primary          | 99214           | OFFICE/OUT          | PATIENT VISIT EST                                                        |                      |
|                  |                 |                     |                                                                          |                      |

**Step 4:** You've only requested 1 CPT code, but there are 2 listed? Enter the same date parameters for both "CPT/HCPCS" codes.

| Authorization Code Detail                  | ∜mcg |
|--------------------------------------------|------|
| E Detail for: CPT/HCPCS 99213              |      |
| Code Altributes Requested Units            |      |
| Additional Information                     |      |
| *Service Start Date: 1/30/2023 🗇 N4/www    |      |
| "Service End Date: 4/30/2023 m ///www      |      |
| Modifier:                                  |      |
| Detail for CPT/HCPCS FAC.NF                |      |
| Code Altributes Requested Units 1          |      |
| Additional Information                     |      |
| "Service Start Date: 1/30/2023 III m/d/wwy |      |
| "Service End Date: 4/30/2023 T = +4/yyyy   |      |
| Modifier:                                  |      |
| Beck                                       | Next |

**Step 5:** Take note of your pending authorization number. Select **"Document Clinical"** for both.

| Authorization Request                                                                                                    | ∜mcg            |
|----------------------------------------------------------------------------------------------------|-----------------|
| Patient: 995_OTHER_08C51954D932 Name:SMITH.JOHN DOB:1/2/1934 Gender:Mole                                                                                                    | Y show more     |
| Authorization: WEP-00018769 Type : Procedure Pre-authorization Status : NoDecisionVet<br>Diagnosis Codes : R65/ICD-10 Diagnosis) 977769, PREOP(ICD-10 Diagnosis), TEST_CHARIJCD-10 Diagnosis)<br>Procedure Codes : 92/ISCPT/HCPCS) 977769, FREOP(ICD-10 Diagnosis) | 👻 show more     |
| Geographic Regions All CPT/HCPCS) Requested Units: 1 Description: OFFICE/OUTPATIENT VISIT EST Procedure Code: FAC.NF (CPT/HCPCS) Requested Units: 1 Description: Facility Not Found                                                                                | Q.Doumers.Omsal |
| Attachments                                                                                                    | d Attach File   |
|                                                                                                    | Submit Request  |

**Step 6:** In the "Document Clinical" box under FAC.NF, is where you detail provider and/or facility information.

| Authorization Request Some Figure 1 Source 1 Source 1 Sou | ∜mcg            |
|----------------------------------------------------------------------------------------------------|-----------------|
| Patient : 995_OTHER_08C51954D932 Name : SMITH. JOHN DDB : 1/2/1934 Gender : Male                                                                                                    | 🛩 show more     |
| Authorization: WEP-00018769 Type: Procedurc Pre-authorization Status: NoDedisionYet<br>Diagnosis Cedes: R60(CD-10 Diagnosis) (2000), PREOP(ICD-10 Diagnosis), TEST_CHAR(ICD-10 Diagnosis)<br>Procedure Codes: 99213(CPT/HCPCS) (2000), FAC.NE(CPT/HCPCS)                                                                                                    | Show more       |
| Geographic Regions All                                                                                                    |                 |
| Procedure Code: 99213 (CPT/HCPCS) Requested Units: 1 Description: OFFICE/OUTPATIENT VISIT EST                                                                                                    | ♥ show more     |
| Procedure Code: FAC.NF (CPT/HCPCS) Requested Units: 1 Description : Facility Not Found                                                                                                    |                 |
| ARC-APF-001 - Alternate Provider Facility - (AC) Suppectally referral is/was needed for appropriate care of the patient because of the need for s this request for Out-of-Network services? Select: -ON- pecialet information, select: -S- Recility information, select: -F-                                                                                                    | ✓ Save X Cancel |
| Attachments                                                                                                    | d Attach File   |
|                                                                                                    | Submit Request  |

**Step 7:** Enter the information requested in the guildeline. If you are unsure of the NPI, it can be located here:

#### https://npiregistry.cms.hhs.gov/search

#### Click **"Save**"

| ARC-APF-001 - Alternate Provider Facility - (AC) Subspecially referral Bixwas needed for appropriate care of the patient because of the need for Is this request for Out of Network services? Select: -ON- Yes -Y- Service internate information select: -S- Services net performed at specialist office: -FO- Services net performed at specialist office, select: -FS-                                                                                                    | Procedure Code: FAC.NF (CPT/HCPCS) Requested Units: 1                                                                                                    |  |
|----------------------------------------------------------------------------------------------------|----------------------------------------------------------------------------------------------------|--|
| Subspecially referral Kwas needed for appropriate care of the patient because of the need for Is this request for Out of Network services? Select: -ON- Ver> Ver> Security information, select: -S- NPI (required): -SN- C Security information dist name: -SF- C Security information in the security information in the security information information informati | Description : - Addity Not Hound                                                                                                    |  |
| A Court                                                                                                    | Subsective reader revise revise revise revises services? Select: -ON-<br>Subsective receiver and last appropriate care of the patient because of the need for<br>Is this request for Out-of-Network services? Select: -ON-<br>No -N-<br>Section required: -SN-<br>This loptionality -SN-<br>Section revises complete with city, state and algo -SA-<br>Section revises complete with city, state and algo -SA-<br>Section revises complete with city, state and algo -SA-<br>Section revises complete with city, state and algo -SA-<br>Section revises complete with city, state and algo -SA-<br>Section revises reformed at specialist office -FO-<br>Services not performed at specialist office, select: -FS- |  |

#### Step 8: Click "Submit Request"

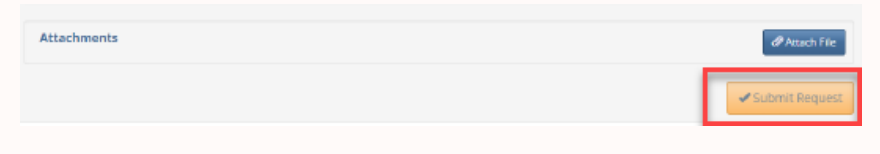

# How to Search Claims

This page includes many features, claims detail, batch checks, etc. How to Search Claims by Patient Information.

Step 1: Select "Claims" search option.

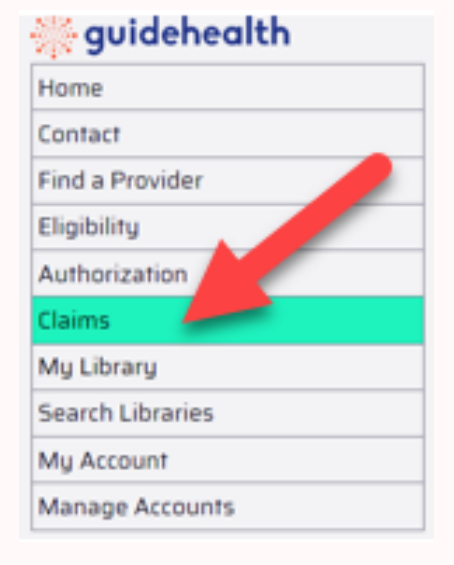

#### Step 2: Search by Patient Information

Two ways to search:

#### Method A

- The Member ID is shown on the members ID card.
  - Member ID search only requires the number portion.

#### Method B

- The first three characters of the member's first name
- The first three characters of the member's last name
- The member's date of birth

When desired search terms are entered, click "Search"

| Search Claims Or                                  | h File                                                  |
|---------------------------------------------------|---------------------------------------------------------|
| Please use only one ty                            | pe of search at a time.                                 |
| Search by Patien                                  | t ID 📀                                                  |
| Patient ID                                        |                                                         |
| Search by Patien                                  | t Info 📀                                                |
| Patient First                                     |                                                         |
| Patient Last                                      |                                                         |
| Patient DOB                                       | MM-dd-yyyy                                              |
| For two letter last nam<br>For example, to search | ies, use "#" as a 3rd letter.<br>for "Lu", enter "Lu#". |
| Search by Claim I                                 | Detail 📀                                                |
| Search by Batch                                   | Check 📀                                                 |
| Clear                                             | Search                                                  |

**Step 3:** The search results are then displayed at the bottom of the screen.

**Tips:** Common to all search results on the website:

- 1. Search results can be further sorted by typing in any of the text boxes under the headers. Sort columns by clicking the **header**.
- 2. The number of results can be changed using the **Page Size** at the bottom of the table.
- 3. The result pages can be flipped through by using the buttons on the bottom-left of the table or selecting a **Page Number**.

| Please use only one type of search                 | i at a time.                                                                                                |                                                                                |                 |                          |                    |                   |                          |              |
|----------------------------------------------------|----------------------------------------------------------------------------------------------------|--------------------------------------------------------------------------------|-----------------|--------------------------|--------------------|-------------------|--------------------------|--------------|
| Search by Patient ID                               |                                                                                                    | 0                                                                              |                 |                          |                    |                   |                          |              |
| Patient ID                                         |                                                                                                    | 5                                                                              |                 |                          |                    |                   |                          |              |
| Search by Patient Info                             |                                                                                                    | ⊘                                                                              |                 |                          |                    |                   |                          |              |
| Search by Claim Detail                             |                                                                                                    | ⊘                                                                              |                 |                          |                    |                   |                          |              |
| Search by Batch Check                              |                                                                                                    | 0                                                                              |                 |                          |                    |                   |                          |              |
| Clear                                              |                                                                                                    | Search                                                                         |                 |                          |                    |                   |                          |              |
|                                                    | ,                                                                                                    |                                                                                |                 | 1                        |                    | ,                 |                          |              |
| Member Details                                     | Claim Informat                                                                                              | ion                                                                            | Claim<br>Status | DOS                      | Billed<br>Amount   | Payable<br>Amount | Received<br>Date         | Paid<br>Date |
|                                                    |                                                                                                    |                                                                                |                 |                          |                    |                   |                          |              |
|                                                    |                                                                                                    |                                                                                |                 |                          |                    |                   |                          |              |
| Name:<br>Acct #:<br>ID:                            | Site #:<br>Attending:<br>Claim #:<br>Check #:                                                               | SERGIO SOSA, APN                                                               | SET-TO-PAY      | 03-30-2023               | \$66.00            | \$0.00            | 04-03-2023               |              |
| Name:<br>Acct #:<br>ID:<br>Name:<br>Acct #:<br>ID: | Site #:<br>Attending:<br>Claim #:<br>Check #:<br>Site #:<br>Attending:<br>Claim #:                          | SERGIO SOSA, APN                                                               | ) SET-TO-PAY    | 03-30-2023<br>02-14-2023 | \$66.00<br>\$66.00 | \$0.00            | 04-03-2023<br>02-16-2023 | 03-01-2023   |
| Name:<br>Act #:<br>D:                              | Site #:<br>Attending:<br>Claim #:<br>Check #:<br>Site #:<br>Attending:<br>Claim #:<br>Check #:<br>Appeal #: | SERCIO SOSA, APN 2 22 THERESE HILLER-KOZUBIK, APN 2 22 + Request Appeal/Refund | PAID/PROCESSED  | 03-30-2023               | \$66.00            | \$0.00<br>\$0.00  | 04-03-2023               | 03-01-2023   |

Please note that only the first 250 results are returned. More search terms may be needed to find a specific claim.

#### Button

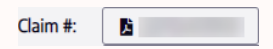

#### Action

Opens a new tab with the claim's detail information in PDF format.

#### Comment

This may open or download to a file depending on the user's browser and browser settings.

#### Button

Appeal #: + Request Appeal/Refund

Note: Not visible to member accounts.

Please see **How to Enter an Appeal** for more information.

#### How to Search Claims by Claim Information

#### Step 1:

- Searching by claim detail
- Claim #
- Appeal #
- Attending TIN
- Date of Service

**Note:** You can use only one search option here. When searching by Date of Service use also a TIN and narrow the time frame or your search will be very large and difficult to narrow.

- Click the **"Search"** button.
- The search results will populate at the bottom of the screen.

| Search Claims Or       | n File                |      |            |  |  |  |  |
|------------------------|-----------------------|------|------------|--|--|--|--|
| Please use only one ty | pe of search at a tin | ne.  |            |  |  |  |  |
| Search by Patient ID   |                       |      |            |  |  |  |  |
| Search by Patier       | it Info               |      | ⊘          |  |  |  |  |
| Search by Claim        | Detail                |      | 0          |  |  |  |  |
| Claim #                |                       |      |            |  |  |  |  |
| Appeal #               |                       |      |            |  |  |  |  |
| Attending TIN          |                       |      |            |  |  |  |  |
| Date of Service        | MM-dd-yyyy            | thru | MM-dd-уууу |  |  |  |  |
| Search by Batch        | Check                 |      | ⊘          |  |  |  |  |
| Clear                  |                       |      | Search     |  |  |  |  |

**Step 2:** The search results are then displayed at the bottom of the screen.

#### Tips:

Common to all search results on the website:

- Search results can be further searched by typing in any of the text boxes under the headers.
- The number of results can be changed using the Page Size at the bottom of the table.
- The results can be flipped through by using the buttons on the bottom-left of the table or selecting a Page Number.

| Member Details          | Claim Informatio                                           | on                          |        | Claim<br>Status | DOS        | Billed<br>Amount | Payable<br>Amount | Received<br>Date | Paid<br>Date |
|-------------------------|------------------------------------------------------------|-----------------------------|--------|-----------------|------------|------------------|-------------------|------------------|--------------|
|                         |                                                            |                             |        |                 |            |                  |                   |                  |              |
| Name:<br>Acct #:<br>ID: | Site #:<br>Attending:<br>Claim #:<br>Check #:<br>Appeal #: | THERESE HILLER-KOZUBIK, APN |        | PAID/PROCESSED  | 02-14-2023 | \$66.00          | \$0.00            | 02-16-2023       | 03-01-2023   |
| ₩ ≪1-1/1(1) ►> ►        | 3                                                          |                             | Page S | ize: 10         |            | Page             | Number:           | 1 🖌              | 2            |

Please note that only the first 250 results are returned. More search terms may be needed to find a specific claim.

#### Step 3:

- Download the claim PDF
- Request an Appeal/Refund

| Member Details          | Claim Information                                                                                                   | Claim<br>Status | DOS        | Billed<br>Amount | Payable<br>Amount | Received<br>Date | Paid<br>Date |
|-------------------------|----------------------------------------------------------------------------------------------------|-----------------|------------|------------------|-------------------|------------------|--------------|
|                         |                                                                                                    |                 |            |                  |                   |                  |              |
| Name:<br>Acct #:<br>ID: | Site #:<br>Attending: THERESE HILLER-KOZUBIK, APN<br>Claim #: B 22<br>Check #:<br>Appeal #: + Reguest Appeal/Refund | PAID/PROCESSED  | 02-14-2023 | \$66.00          | \$0.00            | 02-16-2023       | 03-01-2023   |
| H - 1/1(1) H            |                                                                                                    | Page Size: 10   |            | Page             | Number:           | 1 ¥              |              |

Please note that only the first 250 results are returned. More search terms may be needed to find a specific claim.

#### Step 1: Search by Batch Check

**Note:** Site number and check number are required to find the claims on a batch check.

| Search Claims Or                 | n File                                                      |                        |
|----------------------------------|-------------------------------------------------------------|------------------------|
| Please use only one ty           | pe of search at a time.                                     |                        |
| Search by Patien                 | t ID                                                        | $\boldsymbol{\otimes}$ |
| Search by Patien                 | t Info                                                      | $\otimes$              |
| Search by Claim                  | Detail                                                      | 0                      |
| Search by Batch                  | Check                                                       | 0                      |
| Medical Group                    | TEST                                                        | ~                      |
| Site #                           | TEST DATA: #995                                             | ~                      |
| Check #                          |                                                             |                        |
| The Medical Group, Sit<br>check. | e #, and Check # are required to find the claims on a batch |                        |
| Clear                            | Sear                                                        | ch                     |

#### Step 2:

**Note:** The data contained within each report may be different to accommodate the specific format selected.

#### Excel, CSV, PDF

| 361811 Details | 361811 Details | 361811 Details |
|----------------|----------------|----------------|
| (Excel)        | (CSV)          | (PDF)          |

# How to Enter an Appeal

#### Step 1: Select "Claims" search option.

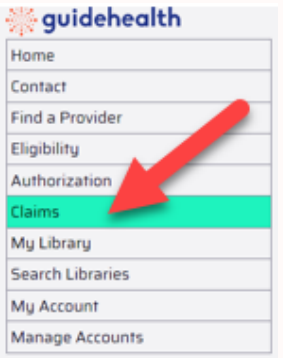

Step 2: Search by Claim Detail

- Enter 11-digit claim #
- Click "Search"

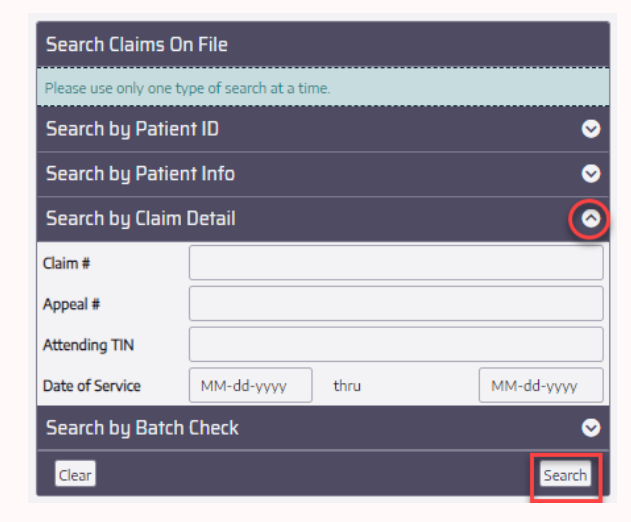

Step 3: Select Request Appeal/Refund

Warning: Prior to clicking the +Request Appeal/Refund button, confirm that an appeal needs to be initiated for this claim number. An appeal can only be initiated on the website for the same claim number ONE time. If an appeal or refund was already initiated for a claim, please call Customer Service to complete your request. An appeal can only be initiated for a claim with a claim status of PAID/PROCESSED.

| Member Details          | Claim Information                                                                                                  | Claim<br>Status | DOS        | Billed<br>Amount | Payable<br>Amount | Received<br>Date | Paid<br>Date |
|-------------------------|----------------------------------------------------------------------------------------------------|-----------------|------------|------------------|-------------------|------------------|--------------|
|                         |                                                                                                    |                 |            |                  |                   |                  |              |
| Name:<br>Acct #:<br>ID: | Site #:<br>Attending: THERESE HILLER-KOZUBIK, APN<br>Claim #:<br>Appeal #:<br>Appeal #:<br>+ Request Appeal/Refund | PAID/PROCESSED  | 02-14-2023 | \$66.00          | \$0.00            | 02-16-2023       | 03-01-2023   |
| ≪ 1-1/1(1) >> >         | Page S                                                                                                    | iize: 10        |            | Page             | Number:           | 1 ¥              |              |

Please note that only the first 250 results are returned. More search terms may be needed to find a specific claim.

**Step 4:** Verify you are initiating the appeal or refund for the correct claim number. If so, select **"Continue Request"** to proceed.

| Request Appeal/Refund For Cla              | im # 🦲                                                   |                   | Confirm claim # 🗙 |
|--------------------------------------------|----------------------------------------------------------|-------------------|-------------------|
| Please verify that you would like to submi | t a request for                                          | an appeal/refund. |                   |
| Member Details                             | Name:<br>Acct #:<br>ID:                                  |                   |                   |
| Claim Information                          | Site #:<br>Attending:<br>Claim #:<br>Status:<br>Check #: | QUEST DIAGNOSTICS |                   |
| Date(s) of Service                         |                                                          |                   |                   |
| Charged                                    | \$30.00 on 06-                                           | 02-2021           |                   |
| Paid                                       | \$0.00 on 06-16                                          | -2021             |                   |
| + Continue Request                         |                                                          |                   | × Cancel Request  |

#### Step 5: Click "Document Clinical"

| Patient : Name : DOB : Gender : Male                                                                                                    | ✓ show more         |
|----------------------------------------------------------------------------------------------------|---------------------|
| Authorization : CLM-         Type : Appeal/Refund Request         Status : NoDecisionYet           Diagnosis Codes : APLARC(ICD-10 Diagnosis)         Percedure Codes : | ♥ show more         |
| Diagnosis Code: APLARC (ICD-10 Diagnosis)                                                                                                    | Q Document Clinical |

**Step 6:** Answer **ALL** questions. Check the box, click on the blue box to enter the following information, and select Add:

- Enter a contact name
- Enter a contact telephone number
- Enter the reason for the appeal request
- Click "Add"

| ARC-ACR-007 - Appeal Request - (HC)                                                                                                    |
|----------------------------------------------------------------------------------------------------|
| Hospital admission is/was needed for appropriate care of the patient because of<br>Contact info select: ~CI~<br>Contact name: ~CN-<br>Contact telephone number: ~CT-<br>Reason for request: ~CR-<br>Contact telephone number: ~CT-<br>Contact telephone number: ~CT-<br>Contact telephone number: ~C |
| Check these boxes and enter info                                                                                                    |

| in the | blue | boxes | to | the | right |  |
|--------|------|-------|----|-----|-------|--|
|        |      |       |    |     |       |  |

| Indication Note                  | ×   |
|----------------------------------|-----|
| Jane Doe<br>Enter your text here |     |
| 242 characters left for notes    | Add |

#### Attach Supporting Documentation

- Select Attach File
- Choose File, Search for file on your computer, and Upload.
- Click "Close"

| Attachments                                                                                   |                                    |                  |             | Attach File |
|-----------------------------------------------------------------------------------------------|------------------------------------|------------------|-------------|-------------|
| Upload Attachment<br>Whe                                                                      | en you select a file, the fil      | e name will pop  | ulate here  | ×           |
| File Name<br>Choose File Test Supp<br>File Description                                        | botion.docx Upload                 | ]                |             |             |
| Upload Attachment                                                                             |                                    | ×                |             |             |
| Name<br>Test Supporting Documentation.doc<br>Description<br>Test Supporting Documentation.doc | x (11874 Bytes)<br>x               |                  |             |             |
|                                                                                               |                                    | Close            |             |             |
| Attachments Your supporting documenta                                                         | tion was added to your request     |                  | Ø At        | tach File   |
| File Name                                                                                     | Description                        | Date             |             |             |
| Test Supporting Documentation.docx                                                            | Test Supporting Documentation.docx | 7/2/2020 7:35 AM | Open Remove |             |

#### Step 7: Click "Submit request"

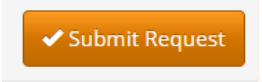

#### Step 8: Confirmation Page

Your request has been received.

| Appeal R         | equest                       |
|------------------|------------------------------|
| Received         |                              |
| Thank you for su | bmitting the appeal request. |
| Request #        | CLM-                         |
| Patient          | 100000 (0000)                |
| Requesting       |                              |
| Attending        | Internet and an entry        |
| Status           | NoDecisionYet                |
|                  |                              |

# My Library

#### Step 1: Select "My Library"

### 🔆 guidehealth

| Home                                                   |
|--------------------------------------------------------|
| Contact                                                |
| Find a Provider                                        |
| Eligibility                                            |
| Authorization                                          |
|                                                        |
| Claims                                                 |
| Claims<br>My Library                                   |
| Claims<br>My Library<br>Search Libraries               |
| Claims<br>My Library<br>Search Libraries<br>My Account |

#### Step 2:

Tutorials:

- Eligibility lookup
- How to Appeal a Claim
- How-to PowerPoints and/or videos
- Many more!

#### Tutorial(s)

#### Name

- Eligibility Lookup.mp4
- How to Appeal a Claim.mp4
- How To Enter a Prior Authorization.mp4
- B How to Enter an Authorization.pptx
- PCP Roster Lookup.mp4

#### Step 3:

#### Forms:

- Prior auth list
- Prior auth form
- EFT Sign up
- Tutorials How-to PowerPoints and/or videos
- Many more!

| Form(s)                                |  |  |  |
|----------------------------------------|--|--|--|
| Name                                   |  |  |  |
| Arcadia Provider Portal User Guide.pdf |  |  |  |
| Authorization to Disclose PHI.pdf      |  |  |  |
| Prior Authorization Form.pdf           |  |  |  |
| Prior Authorization List.pdf           |  |  |  |
| Ancillary Provider Directory.pdf       |  |  |  |
| REPAY EFT User Guide.pdf               |  |  |  |

# My Account

View / update your account information,

#### Step 1: Click My Account

| 🔆 guidehealth    |
|------------------|
| Home             |
| Contact          |
| Find a Provider  |
| Eligibility      |
| Authorization    |
| Claims           |
| My Library       |
| Search Libraries |
| My Account       |
| Manage Accounts  |

#### Step 2:

Update your information by clicking the three dots. When finished click "Save".

| Account Information |                  |
|---------------------|------------------|
| Email @guidehealth  | .com             |
| Manage              |                  |
| First Name          |                  |
| Middle Name         |                  |
| Last Name           | Leonard          |
| Title               | Business Manager |
| Office              | Rockford         |
|                     | Save             |

# How to Reset a Password

Reset or Forgot Password

Step 1: Click "Reset Password"

| Login Information |                    |  |
|-------------------|--------------------|--|
| Email             | @guidehealth.com 🛄 |  |
| Password          |                    |  |
| Log in            |                    |  |
| Reset Password    |                    |  |

#### Step 2: Click "Reset Password"

- 1. Enter the Email to reset
- 2. Click the Email Link button

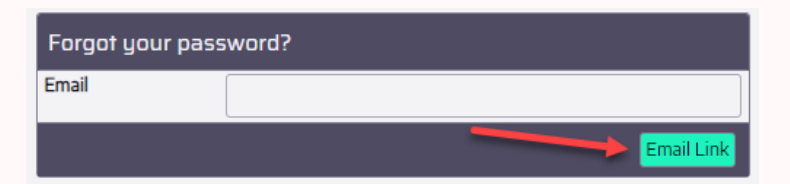

Step 3: The user will see the Forgot Password confirmation page.

#### Forgot Password.

Please check your email to reset your password.

**Step 4:** Click the **"Click to Reset"** link in the email. Email From: **ManagedCareSupport@guidehealth.com** Subject: secure.guidehealth.com | Password Reset

Please click the following link to reset the password for the account below.

Click to Reset

#### Step 6:

- 1. Enter the Email to reset
- 2. Enter the new Password
- 3. Enter the Confirm Password
- 4. Click "Submit"

Reset password

| Update Password  |   |        |
|------------------|---|--------|
| Email            | R | ±      |
| Password         |   | P      |
| Confirm Password |   | ٩      |
|                  |   | Submit |

Note: Passwords must meet the following criteria:

- At least 10 characters long
- At least 1 uppercase letter
- At least 1 lowercase letter
- At least 1 number
- At least 1 special character (i.e. ! @ # \$ % ^ & \* etc.) found on a typical keyboard
- Cannot be used within the past 6 passwords

**Step 7:** The user will see the **Reset Password Confirmation** page and receive a confirmation email.

Reset Password Confirmation.

Your password has been reset. Please click here to log in